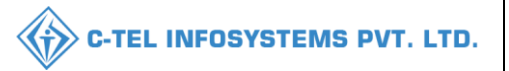

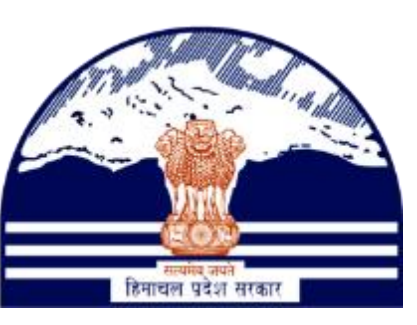

## DEPARTMENT OF STATE TAXES AND EXCISE GOVT.OF HIMACHAL PRADESH

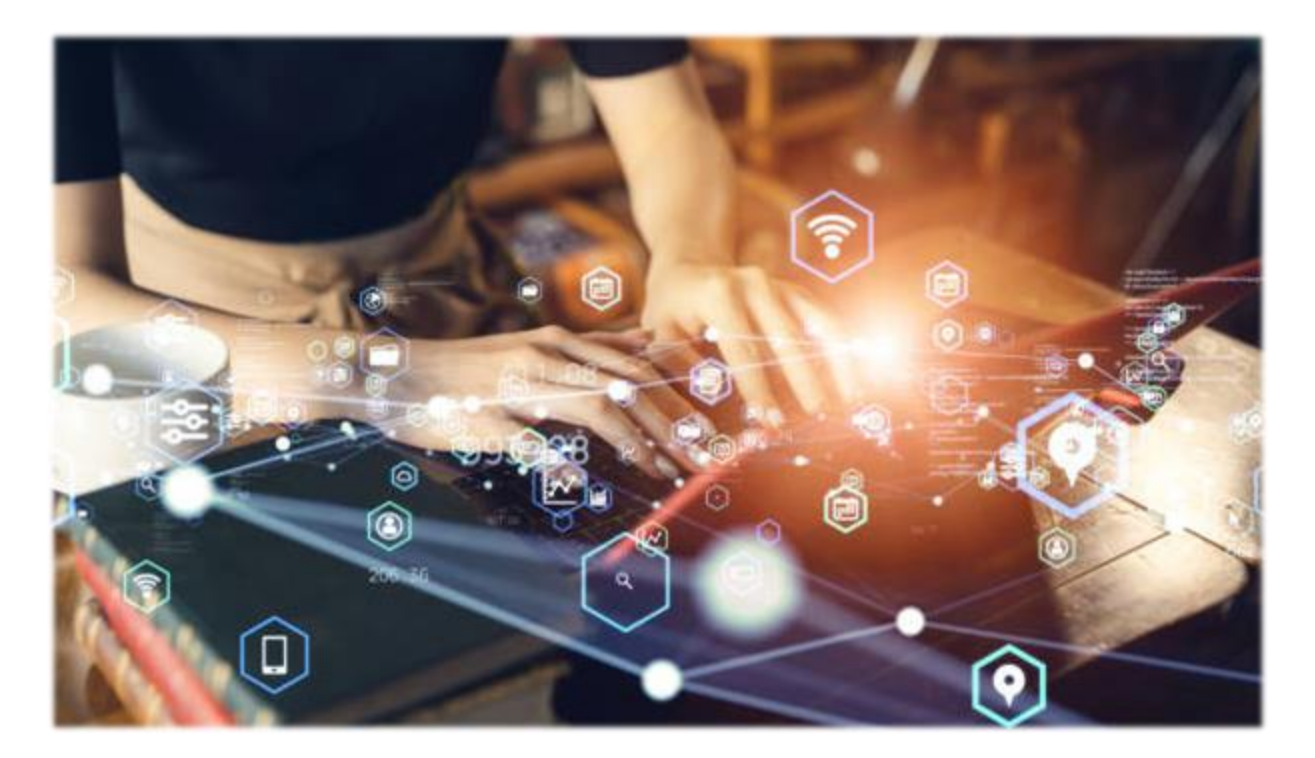

# License Modification

## User Reference Manual

C-TEL INFOSYSTEMS PVT. LTD Hyderabad, Telangana

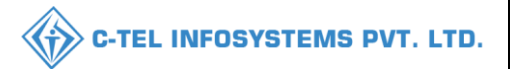

#### **Table Of Contents**

| 1.Overview:                      |   |
|----------------------------------|---|
| 2.Helpful Resources:             | 3 |
| 2.1 System Requirements:         | 3 |
| 2.2 Help and Contact Information | 3 |
| License Modification:            | 4 |

\*\*user required to handle all alert pop-up by clicking on ok\*\*

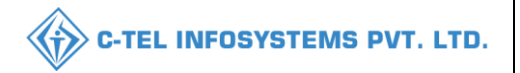

## 1.Overview:

- Implementation Of An E-Governance Systems for Excise Functions Of "Department of State Taxes and Excise Government Of Himachal Pradesh"
- The Purpose of This Document Is to Provide a Detailed Description to The User Which Helps to Perform License modification as shown below.

## 2.Helpful Resources:

#### 2.1 System Requirements:

#### **Operating System**

• Ubuntu Version No:20.0.4

#### Connectivity

• For Data Transmission There Should Be Connectivity Installed at Location

#### **Browser:**

• Application Is Compatible with Latest Mozilla and Chrome

#### 2.2 Help and Contact Information

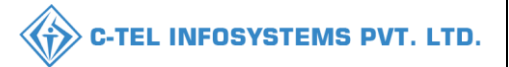

### License Modification: Licensee Login:

|                                      | Wel<br>Please login                             | come!<br>to your account       |
|--------------------------------------|-------------------------------------------------|--------------------------------|
|                                      | User Name                                       |                                |
| Department of State Taxes and Excise | Password                                        | ۲                              |
| Government of Himachal Pradesh       | Verification Code *                             | 34785 Get a new code           |
|                                      | Enter Verification Code                         | U                              |
|                                      |                                                 | Forgot password?               |
|                                      | 1                                               | Login                          |
| All Milling and                      | ➔ Vigilance & Enforcement                       | → RTI                          |
|                                      | → Track Status                                  | → EoDB Dashboard               |
|                                      | Download User Manuals                           | ➔ Third Party Verification     |
|                                      | ➔ Download Application Forms                    | → Excise Dashboard             |
|                                      | → Download SOP Documents                        | ➔ Activity Videos              |
|                                      | ➔ Frequently Asked Questions                    | ➔ Download APK                 |
| and the second second second second  | Don't have a                                    | n account? Sign Up             |
|                                      | Helpdesk Number: 91820579-73/7<br>91820594-28/2 | 74/78,91820580-40/70/82,<br>38 |

• User need to provide valid credentials as shown in above figure and click on Login.

| Image: Second second second | Master Data    | (1)<br>Dashboard | 토리<br>License Management | C<br>Brand / Label Registration                                                                                                    |  |
|----------------------------------------------------------------------------------------------------|----------------|------------------|--------------------------|----------------------------------------------------------------------------------------------------|--|
| Q<br>Vigilance Others                                                                                                    | La Dispatches  | O)<br>Users      | Reports                  | The second second secon |  |
|                                                                                                    | Q<br>Vigilance | Others           |                          |                                                                                                    |  |

• User need to click on License management as shown in above figure.

| 💵 Master Data 🗸        | 🖭 License Management 🗸 🖌                 | > Brand / Label Registration ~ | 💵 Dispatches 🗸       | 🕜 Dispatches ~        | ₩ Users ~         | Q Vigilance ~  | Q Others ∽   | . 19          |               |           |                    |
|------------------------|------------------------------------------|--------------------------------|----------------------|-----------------------|-------------------|----------------|--------------|---------------|---------------|-----------|--------------------|
| XISTING LICENSE        | Existing License                         |                                |                      |                       |                   |                |              |               | License Mo    | anagement | > Existing License |
| t Linner Desidention   | Approved Licenses                        |                                | Charat Data          | <b>60</b> 10 May 2022 | Cod Date          | - 10 Mar 20    | 22           | ]             |               |           | Count              |
| + License Registration | Expired Licenses                         |                                | Start Date           | 19-Mdr-2022           | End Date          | 19-Mdr-20      | 22           | License Types | All           |           | Search             |
| 10 *                   | License Renewal                          |                                |                      |                       |                   |                |              |               | Search        | n:        |                    |
| Ack. Receipt No. 🗸     | LOI Expired Licenses<br>Renewal Requests | Applicant Type Applicatio      | on Type License Type | License Category      | License Form Stat | us License Num | oer Submitte | d Date & Time | Pending<br>at | Action    | Download           |
| No data available      | License Modifications                    | Minor Amendments               |                      |                       |                   |                |              |               |               |           |                    |
|                        | Request For Surrender Of License         | Major Amendments               |                      |                       |                   |                |              |               |               |           |                    |
|                        | License Surrender                        | Licensee Requested             |                      |                       |                   |                |              |               |               | Previou   | s Next             |
|                        | License Suspension List                  | List                           |                      |                       |                   |                |              |               |               |           |                    |

 $\overline{}$ 

• From navigation bar, user need to select License management and choose License modification, for minor change Like changing address, email, phone number select minor amendement but for major changes Likes business types, transfer of License, Address of premises select Major amendments.

|   | 💵 Master Data 🗸                     | 🔄 License Ma      | inagement 🗸 🔗          | Brand / Label Registr | ation ~ 💽 Dispa              | tches v 🛛 🕜 Dispa   | tches ~             | 은 Users ~  | Q Vigilance ~    | Q Others ~ | S. Hell                                | 120            |
|---|-------------------------------------|-------------------|------------------------|-----------------------|------------------------------|---------------------|---------------------|------------|------------------|------------|----------------------------------------|----------------|
| N |                                     | INT               |                        |                       |                              |                     |                     |            |                  | License    | e Registration > License Modifications | Major Amendmen |
|   |                                     |                   |                        |                       |                              |                     |                     | Start Date | 19-Mar-2022      | E          | End Date 🗰 19-Mar-2022                 | Search         |
|   | 10 •                                |                   |                        |                       |                              |                     |                     |            |                  |            | Search:                                |                |
|   | Acknowledgement<br>Receipt Number * | Applicant<br>Name | Business Name          | Applicant<br>Type     | Application Type             | License Type        | License<br>Category | License    | Form             | Status     | License Number                         | Action         |
|   | L2100043                            | Vasu Badisa       | HIMACHAL<br>AUTOMATION | Individual            | Fresh Issuance of<br>License | Retail Sale License | Vends               | L2,L2-A    | A,L-2AA          | Approved   | 100021901521(Retail sale License       | ) Modify       |
|   | L2100051                            | Vasu Badisa       | HIMACHAL<br>AUTOMATION | Individual            | Fresh Issuance of<br>License | Retail Sale License | Vends               | L14,L14    | 4-A,L-14C,L-14CC | Approved   | 100051901521(Retail sale License       | e) ify         |
|   | L2100061                            | Vasu Badisa       | HIMACHAL<br>AUTOMATION | Individual            | Fresh Issuance of<br>License | Retail Sale License | Bars                | L3, L4 8   | & L5             | Approved   | 100061901521(Retail sale Licensi       | Modify         |
|   | L2100063                            | Vasu Badisa       | HIMACHAL<br>AUTOMATION | Individual            | Fresh Issuance of<br>License | Retail Sale License | Bars                | L4 & L5    | ;                | Approved   | 100081901521(Retail sale License       | e) Modify      |

• note:only approved License can only be modified

• User required to click on Modify as per License Modification.

|   | 💶 Master Data 🗸   | 🔄 License Management 🗸  | 🔗 Brand / Label Registration 🗸 | 💵 Dispatches 🗸 | 🕜 Dispatches 🗸     | 은 Users v   | Q Vigilance ~     | Q Others ~ |                                        |
|---|-------------------|-------------------------|--------------------------------|----------------|--------------------|-------------|-------------------|------------|----------------------------------------|
| м | AJOR AMENDMI      | INT                     |                                |                |                    |             |                   |            | Licensee Modification > Major Amendmen |
|   | Acknowledgement   | Receipt Number : L21000 | 63 Business Name : HIMACH      | AL AUTOMATION  | License Number : 1 | 00081901521 | Retail sale Licen | se)        |                                        |
|   | License Details   |                         |                                |                |                    |             |                   |            | ~                                      |
|   | Transfer          |                         |                                |                |                    |             |                   |            | <b>~</b>                               |
|   | Constitution of E | Business                |                                |                |                    |             |                   |            | <b>*</b>                               |
|   | Shifting of Prem  | ises                    |                                |                |                    |             |                   |            | ×.                                     |
|   |                   |                         |                                |                | Modify             |             |                   |            |                                        |

• In major amendment page, user need to click on License details, user can find respective License details as shown below

• Based on modification, user need to select either License details,transfer,constitution of business,shifting premises. Note:only after you click on type of modification those fields only appears

| License Details                                                         |                                       |                             | *                                              |
|-------------------------------------------------------------------------|---------------------------------------|-----------------------------|------------------------------------------------|
| Type of Application<br>Retail sale License Type                         | : Fresh Issuance Of License<br>: Bars | License Types Business Name | : Retail Sale License<br>: HIMACHAL AUTOMATION |
| Transfer                                                                |                                       |                             | <b>*</b>                                       |
| Transfer of License in case of Death of so                              | ole proprietor/in any other case      |                             |                                                |
| Constitution of Business                                                |                                       |                             | <b>*</b>                                       |
| Constitution of Business                                                | Select Business Type 🔹                |                             |                                                |
| Addition                                                                |                                       |                             | ×                                              |
| Deletion                                                                |                                       |                             | ×                                              |
| Constitution of Business                                                |                                       |                             | *                                              |
| Constitution of Business                                                | Company *                             |                             |                                                |
| Addition                                                                |                                       |                             | ×.                                             |
| Addition of Partner     Addition of Director                            |                                       |                             |                                                |
| Addition of godown/premises                                             |                                       |                             |                                                |
| Shifting of Premises                                                    |                                       |                             | ~                                              |
| <ul> <li>Within Revenue State</li> <li>Outside Revenue State</li> </ul> |                                       |                             |                                                |
|                                                                         |                                       | Modify                      |                                                |

• After completing all fields click on modify.

| Propose                                               | d Changes                |                                                       |                               |                                                          | ×                          |
|-------------------------------------------------------|--------------------------|-------------------------------------------------------|-------------------------------|----------------------------------------------------------|----------------------------|
| Business Nam                                          | e* Business Nan          | ne                                                    |                               |                                                          |                            |
|                                                       |                          |                                                       | Constitution of Business      |                                                          |                            |
| Applicant Type                                        | 9                        | individual                                            |                               |                                                          |                            |
| Change Applic                                         | ant Type to              | Company                                               |                               |                                                          |                            |
|                                                       |                          |                                                       | Additional Details            |                                                          |                            |
| Date Of incorporation*                                | Date of incorporation    | Registered                                            | d address* Registered address | PAN*                                                     | E.G. AAAA9999A             |
|                                                       |                          |                                                       |                               |                                                          |                            |
| GSTIN★                                                | E.G. 22AAAAA0000A1Z5     | Director<br>Identificati<br>Number / C<br>Identity Nu | tion Corporate<br>lumber*     |                                                          |                            |
|                                                       |                          |                                                       | Managing Director Details     |                                                          |                            |
| Name of the<br>Directors/<br>Managing<br>Director*    | Name of the Director     | PAN of the Directors/<br>Managing Director            | E.G. AAAAA99999A              | Profile Photo of the<br>Directors/ Managing<br>Director* | Choose File No file chosen |
|                                                       |                          |                                                       | Manager Details               |                                                          |                            |
| Name of the<br>Managers<br>and<br>Managing<br>Agents* | Name of the Managers and | PAN of the Managers and<br>Managing Agents            | E.G. AAAAA9999A               | Profile Photo of the<br>Directors/ Managing<br>Director* | Choose File No file chosen |

|                                              |        | Addit                                     | ion of Godowns               |           |                        |   |  |  |  |  |  |
|----------------------------------------------|--------|-------------------------------------------|------------------------------|-----------|------------------------|---|--|--|--|--|--|
| Khasra Number/Khatoni Number/I               | Mauja  | Khasra Number/Khatoni Number/Mauja Number | Area Of Premise (Sq. Meter)* |           | Area Of Premise        |   |  |  |  |  |  |
| East Boundary*                               |        | East Boundary                             | West Boundary*               |           | West Boundary          |   |  |  |  |  |  |
| South Boundary*                              |        | South Boundary                            | North Boundary*              |           | North Boundary         |   |  |  |  |  |  |
|                                              |        |                                           | _                            |           |                        | 0 |  |  |  |  |  |
| Within Revenue State                         |        |                                           |                              |           |                        |   |  |  |  |  |  |
|                                              |        | Address of                                | f Proposed premises          |           |                        |   |  |  |  |  |  |
| House/Building/Plot Number*                  | Hous   | e/Building/Plot Number                    | Nearest Landmark             | Nearest   | Landmark               |   |  |  |  |  |  |
| Road/Street                                  | Road   | /Street                                   | Sub-division                 | Sub-divi  | ision                  |   |  |  |  |  |  |
|                                              |        |                                           |                              |           |                        |   |  |  |  |  |  |
| State                                        | Hima   | chal Pradesh                              | District                     | Shimla    |                        |   |  |  |  |  |  |
| Circle                                       | Chop   | al                                        | PIN Code*                    | PIN Code  |                        |   |  |  |  |  |  |
| E-mail Address*                              | E-ma   | il Address                                | Landline/Mobile Number*      | Landline/ | Landline/Mobile Number |   |  |  |  |  |  |
|                                              |        | Additi                                    | onal Information             |           |                        |   |  |  |  |  |  |
| Khasra Number/Khatoni<br>Number/Mauia Number | Khasi  | a Number/Khatoni Number/Mauja Number      | Area of Premise (Sq. Meter)* | Area of P | Premise                |   |  |  |  |  |  |
| namber/maaja namber                          |        | Во                                        | indary details               |           |                        |   |  |  |  |  |  |
| East Boundary*                               | [ [ ]  | Devendence                                | West Boundary*               | (West D   |                        |   |  |  |  |  |  |
| Sauth Daug dage d                            | East   | Boundary                                  | Narth Daundan d              | VVest Bol | undary                 |   |  |  |  |  |  |
| South Boundary                               | South  | Boundary                                  | North Boundary               | North Bo  | pundary                |   |  |  |  |  |  |
| Upload Documents                             | Choo   | se File No file chosen                    | Application with             | Choose    | File No file chosen    |   |  |  |  |  |  |
| Domarko i *                                  |        |                                           | court fee stamp : *          |           |                        |   |  |  |  |  |  |
| Remarks : *                                  | Please | e Enter Remarks Only Upto 248 Characters  |                              |           |                        |   |  |  |  |  |  |

• When user click on Modify, a proposed changes pop-up will be displayed, user should scroll down to find all the proposed changes fields, fill all details as per modification and click on submit

|   | 🔚 Master D | ata 🗸 🔳 Licen | se Management v                | 🖉 Brand / Label Registration 🗸 | 🗄 Dispatches 🗸 | 👘 Dispatches 🗸 | 은 Users ~   | Q Vigilance ~ | Q Others ~      | 1344                         | -                            |
|---|------------|---------------|--------------------------------|--------------------------------|----------------|----------------|-------------|---------------|-----------------|------------------------------|------------------------------|
| - | LICENSEE F | REQUESTED LIS | я                              |                                |                |                |             |               | License Registr | ration > Licensee Modificati | ons > Licensee Requested Lis |
|   |            |               |                                |                                |                |                | Start Date  | 19-Mar-2022   | End [           | Date 19-Mar-2022             | Search                       |
|   | 10 -       |               |                                |                                |                |                |             |               |                 | Searc                        | :h:                          |
|   | S.No *     | Request ID    | Acknowledgem<br>Receipt Number | ent Requested User             | Requeste       | ed On Per      | ding at     | Action        |                 | Status                       | Download                     |
|   | 1          | LM2200017     | L2100063                       | Vasu Badisa                    | 19-Mar-2       | 2022 Dis       | rict Office | Preview       | rack History    | New                          | 8                            |
|   |            |               |                                |                                |                |                |             |               |                 |                              | Previous Next                |

- After clicking on submit, a request Id is generated as shown below, where user can track history.
- The forwarded License application will be displayed as shown in above figure.

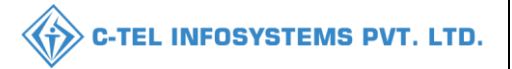

## **District Office**

#### Assistant commissioner:

|                                                                                                    | Welcom<br>Please login to your                            | e!<br>account          |
|----------------------------------------------------------------------------------------------------|-----------------------------------------------------------|------------------------|
|                                                                                                    | User Name                                                 | <u>۵</u>               |
| Department of State Taxes and Excise                                                                                                    | Password                                                  | ۲                      |
| Government of Himachal Pradesh                                                                                                    | Verification Code *                                       | S5 Get a new code      |
|                                                                                                    | Enter Verification Code                                   | U                      |
|                                                                                                    |                                                           | Forgot password?       |
|                                                                                                    | Login                                                     |                        |
| Milling and and and and and and and and and and                                                                                                    | → Vigilance & Enforcement → RI                            | 1                      |
|                                                                                                    | → Track Status → Eo                                       | DB Dashboard           |
|                                                                                                    | ➔ Download User Manuals → Th                              | ird Party Verification |
|                                                                                                    | → Download Application Forms → Ex                         | cise Dashboard         |
|                                                                                                    | → Download SOP Documents → Ac                             | tivity Videos          |
| and the second second s | ➔ Frequently Asked Questions → Do                         | wnload APK             |
| The state of the second state of the second                                                                                                    | Don't have an account?                                    | Sign Up                |
|                                                                                                    | Helpdesk Number: 91820579-73/74/78 , 91<br>91820594-28/38 | 820580-40/70/82,       |

• User need to provide valid credentials and click on Login

| A AR    | C C C C C C C C C C C C C C C C C C C | (1)<br>Dashboard    | E<br>License Management | ©<br>Brand / Label Registration |  |
|---------|---------------------------------------|---------------------|-------------------------|---------------------------------|--|
|         | ي<br>Distillery                       | E Bottling Units    | (Molesaler              | EL1B/L1BB Wholesaler            |  |
|         | O)<br>Users                           | Brewery             | Record Managment        | C<br>Reports                    |  |
|         | TI RTI                                | Appeals & Revisions | Q<br>Vigilance          | E.<br>Revenue Management        |  |
| and and | Cthers                                |                     |                         |                                 |  |

• User required to click on License mangement as shown in above figure.

| 🕘 Dash | iboard ~   | 🖭 ССТV 🗸                  | 🔚 Master Data 🗸   | 🔄 License Manag | ement ~   | 🔗 Brand / Label Registration 🗸     | 🧷 Other Licensees 🗸 | 🔏 Distillery 🗸 | 🛃 Bottling Unit 🗸      | Q Wholesaler ~         | 🔒 L18/L188 🔊          |
|--------|------------|---------------------------|-------------------|-----------------|-----------|------------------------------------|---------------------|----------------|------------------------|------------------------|-----------------------|
| ICENS  | EE REQUE   | STED LIST                 | a de              |                 |           |                                    |                     |                | License Registration > | Licensee Modifications | Licensee Requested Li |
|        |            |                           |                   |                 |           |                                    | Start Date 🛗        | 19-Mar-2022    | End Date               | 19-Mar-2022            | Search                |
| 10     | *          |                           |                   |                 |           |                                    |                     |                |                        | Search:                |                       |
| S.No * | Request II | Acknowledg<br>Receipt Num | ement Requested L | Requested<br>On | Pending o | ıt                                 | Action              |                | Status                 | Download               |                       |
| 1      | LM220001   | 7 L2100063                | Vasu Badisa       | 19-Mar-<br>2022 | Deputy Co | ommissioner Shimla (Deputy Commi   | ssioner) Assign     | Preview Track  | History                | 8                      |                       |
| 2      | LM220001   | 6 L2201057                | venu singh        | 04-Mar-<br>2022 | Additiona | I Commissioner (Additional Commiss | sioner STE) Preview | Track History  | Forwarded              | 888                    |                       |
| 3      | LM220001   | 5 L2201026                | venu singh        | 04-Mar-         | venu sing | h (New License User)               | Preview             | Track History  | Completed              | BBB                    |                       |

- User required to click on assign as shown in above figure.
- When user click on assign a pop-up will appear as shown below.

| Licen   | se Modifi  | cation                   |                       | >                 |  |  |  |  |  |
|---------|------------|--------------------------|-----------------------|-------------------|--|--|--|--|--|
| S.No    | Request ID | Requested User           | Requested On          | Requested Details |  |  |  |  |  |
| 1       | LM2200017  | Vasu Badisa              | 19-03-22 10:53:50     |                   |  |  |  |  |  |
| Locatio | n*         | DISTRICT OFFICE          |                       |                   |  |  |  |  |  |
| Designo | ation*     | Assistant Commissioner 🔹 |                       |                   |  |  |  |  |  |
| Officer | Name       | Assistant Shimla 👻       |                       |                   |  |  |  |  |  |
| Status* |            | Forwarding V             |                       |                   |  |  |  |  |  |
| Remark  | (S*        | Please Enter Rem         | arks Only Upto 498 Ch | naracters         |  |  |  |  |  |
|         |            |                          |                       | Forward           |  |  |  |  |  |

- User can Click on requested details icon as shown, for details information related to modification.
- And after verification of requested details, user need to enter remarks and click on forward

| 💮 Dash  | board ~ [  | 🗉 ссту –                       | 🗉 Master Data 🗸 | E License Manageme  | ent 🗸 🖉 Brand / Label Registration 🗸     | 🖉 Other Licensees 🗸 | 🛃 Distillery 🗸    | 📓 Bottling Unit 🗸    | Q Wholesaler ~           | 😭 L18/L188 🔪 et        |
|---------|------------|--------------------------------|-----------------|---------------------|------------------------------------------|---------------------|-------------------|----------------------|--------------------------|------------------------|
| LICENSI | EE REQUES  | TED LIST                       | A.              |                     |                                          |                     |                   | License Registration | > Licensee Modifications | Licensee Requested Lis |
|         |            |                                |                 |                     |                                          | Start Date 🛗        | 19-Mar-2022       | End Date             | 19-Mar-2022              | Search                 |
| 10      | ×          |                                |                 |                     |                                          |                     |                   |                      | Search:                  |                        |
| S.No *  | Request ID | Acknowledgem<br>Receipt Number | ent Requested U | ser Requested<br>On | Pending at                               | Acti                | ion               | Status               | Download                 |                        |
| 1       | LM2200017  | L2100063                       | Vasu Badisa     | 19-Mar-2022         | Assistant Commissioner Shimla (Assistant | Commissioner)       | review Track Hist | Forwarded            | 0                        |                        |
| 2       | LM2200016  | L2201057                       | venu singh      | 04-Mar-2022         | Additional Commissioner (Additional Comm | nissioner STE)      | review Track Hist | Forwarded            | 888                      |                        |
| 3       | LM2200015  | L2201026                       | venu singh      | 04-Mar-2022         | venu singh (New License User)            | P                   | review Track Hist | Completed            | 888                      |                        |

• The forwarded License application will be displayed as shown in above figure.

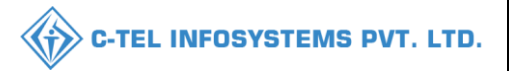

## Deputy commissioner

|                                             | We<br>Please log                            | elcome!                   | int                         |
|---------------------------------------------|---------------------------------------------|---------------------------|-----------------------------|
|                                             | User Name                                   |                           | 4                           |
| Department of State Taxes and Excise        | Password                                    |                           | ۲                           |
| Government of Himachal Pradesh              | Verification Code *                         | 347 85                    | Get a new code              |
|                                             | Enter Verification Code                     |                           | U                           |
|                                             |                                             |                           | Forgot password?            |
|                                             | 3                                           | Login                     |                             |
| Con Millington                              | ➔ Vigilance & Enforcement                   | → RTI                     |                             |
|                                             | → Track Status                              | → EoDB Da                 | shboard                     |
|                                             | Download User Manuals                       | → Third Pa                | rty Verification            |
|                                             | ➔ Download Application Forms                | → Excise D:               | ashboard                    |
|                                             | ➔ Download SOP Documents                    | → Activity V              | rideos                      |
|                                             | → Frequently Asked Questions                | > Download                | APK                         |
| The state of the second state of the second | Don't have                                  | an account? Sign U        | ʻp                          |
| the second second second second             | Helpdesk Number: 91820579-73<br>91820594-28 | 8/74/78 , 9182058<br>8/38 | 30- <mark>40/70/82</mark> , |

• User required to provide valid credentials as mentioned in above figure and click on Login.

| A     | E T<br>Master Data          | Q<br>cctv        | (1)<br>Dashboard         | En<br>License Management |  |
|-------|-----------------------------|------------------|--------------------------|--------------------------|--|
| Brand | C<br>I / Label Registration | Distillery       | E Bottling Units         | (È)<br>Wholesaler        |  |
| LIB   | CALLEB Wholesaler           | O)<br>Users      | <b>B</b> rewery          | Retailer                 |  |
| Re    | Cord Managment              | Conter Licensees | C?<br>Reports            | TI RTI                   |  |
| Ар    | peals & Revisions           | Q<br>Vigilance   | E.<br>Revenue Management | Cthers                   |  |

• User need to click on License management as shown in above figure.

| 🚯 Dashboard 🗸 🔚 Master Data 🗸        | 🖽 License Management 🤸  | 🗸 🖉 Brand / Label Reg | jistration ~ | 🛃 Distillery 🗸   | 🛃 Bottling Unit 🗸  | Q Wholesaler ~   | â L1B/L1BB Wholesale ∨ | 은 User      | s 🗸 🖉 🔏 Brewei             |
|--------------------------------------|-------------------------|-----------------------|--------------|------------------|--------------------|------------------|------------------------|-------------|----------------------------|
| EXISTING LICENSE                     | Existing License        |                       |              |                  |                    |                  |                        | License Man | agement > Existing License |
|                                      | Approved Licenses       |                       |              |                  |                    |                  |                        |             |                            |
|                                      | Expired Licenses        |                       | Start Date   | 19-Mar-2022      | End Date           | 19-Mar-2022      | License Types          | All         | <ul> <li>Search</li> </ul> |
| 10 -                                 | License Renewal         |                       |              |                  |                    |                  |                        | Search:     |                            |
|                                      | LOI Expired Licenses    |                       |              |                  |                    |                  |                        | Pending     |                            |
| Ack. Receipt No. 🗸 Applicant Name Bu | Renewal Requests        | ype Application Type  | License Type | License Category | License Form Statu | s License Number | Submitted Date & Time  | at          | Action Download            |
| No data available                    | License Modifications 🔸 | Minor Amendments      |              |                  |                    |                  |                        |             |                            |
|                                      | License Surrender       | Major Amendments      |              |                  |                    |                  |                        |             |                            |
|                                      | License Suspension      | Licensee Requested    |              |                  |                    |                  |                        |             | Previous Next              |

• User need to select License requested List as shown in above figure.

| 0  | ) Dashb | ioard ~    | \Xi Master Data 🗸                 | 🔄 License Managem | ient - 🖉        | Brand / Label Registration 🗸 | 🔏 Distillery ~       | 🛃 Bottling Unit 🗸 | Q Wholesaler ~  | 🗟 L1B/L1BB Whole         | esale ~      | 은 Users ~         | Brewe >             |
|----|---------|------------|-----------------------------------|-------------------|-----------------|------------------------------|----------------------|-------------------|-----------------|--------------------------|--------------|-------------------|---------------------|
| LI | CENSE   | E REQUES   | TED LIST                          |                   |                 |                              |                      |                   |                 | License Registration > I | Licensee Mod | ifications > Lice | nsee Requested List |
|    |         |            |                                   |                   |                 |                              |                      | Start Date        | 19-Mar-2022     | End Date                 | 19-Mar-2     | 2022              | Search              |
|    | 10      | *          |                                   |                   |                 |                              |                      |                   |                 |                          | 13           | Search:           |                     |
|    | S.No *  | Request ID | Acknowledgement<br>Receipt Number | Requested User    | Requested<br>On | Pending at                   |                      | Action            |                 | Status                   | Download     | I                 |                     |
|    | 1       | LM2200017  | L2100063                          | Vasu Badisa       | 19-Mar-<br>2022 | Assistant Commissioner Shir  | mla (Assistant Comm  | issioner) Assig   | Preview Track I | History Forwarded        | 8            |                   |                     |
|    | 2       | LM2200016  | L2201057                          | venu singh        | 04-Mar-<br>2022 | Additional Commissioner (Ad  | dditional Commission | er STE) Previ     | w Track History | Forwarded                | <b>e e</b> ( | 8                 |                     |
|    | 3       | LM2200015  | L2201026                          | venu singh        | 04-Mar-<br>2022 | venu singh (New License Use  | er)                  | Previ             | w Track History | Completed                | <b>e e</b> ( | 8                 |                     |

• User need to click on assign as shown in above figure and a pop-up will be displayed as shown below.

| S.No    | Request ID                                                                                | Requested User          | Requested On          | Requested Details |  |  |  |  |  |
|---------|-------------------------------------------------------------------------------------------|-------------------------|-----------------------|-------------------|--|--|--|--|--|
| 1       | LM2200017                                                                                 | Vasu Badisa             | 19-03-22 10:53:50     | <b>•</b>          |  |  |  |  |  |
| Locatio | n*                                                                                        | CIRCLE OFFICE           |                       | ~                 |  |  |  |  |  |
| Designo | ation*                                                                                    | State Tax and Exc       | ise Officer           | Ŧ                 |  |  |  |  |  |
| Officer | Name                                                                                      | Chopal (Chopal Officer) |                       |                   |  |  |  |  |  |
| Status* |                                                                                           | Forwarding 🗸            |                       |                   |  |  |  |  |  |
| Remark  | <s*< td=""><td>Please Enter Rem</td><td>arks Only Upto 498 Ch</td><td>aracters</td></s*<> | Please Enter Rem        | arks Only Upto 498 Ch | aracters          |  |  |  |  |  |

- User need to click on requested Id detial icon as shown in above figure to find the Details of modification, then Enter remarks.
- After completion click on forward button.

|            |            |                                   |                     |                 |                              |                     |                   |         | <            | рос-т              | EL IN        | FOSYS               | TEMS P               |
|------------|------------|-----------------------------------|---------------------|-----------------|------------------------------|---------------------|-------------------|---------|--------------|--------------------|--------------|---------------------|----------------------|
| () Dashboa | ard ~      | 🖅 Master Data 🗸                   | 🔄 License Managemen | i ~ 🖉 Bro       | and / Label Registration   ~ | 🛃 Distillery ~      | 🛐 Bottling Unit 🗸 | Q Wh    | olesaler ~   | 🔒 L1B/L1BB W       | 'holesale v  | on Users ∽          | Brewe                |
| LICENSEE   | REQUES     | TED LIST                          | A                   |                 |                              |                     |                   |         | ı            | icense Registratio | > Licensee M | lodifications > Lic | ensee Requested List |
| 10         | •          |                                   |                     |                 |                              |                     | Start Date        | 19-Ma   | r-2022       | End Date           | 19-Me        | or-2022<br>Search:  | Search               |
| S.No A R   | Request ID | Acknowledgement<br>Receipt Number | Requested User      | Requested<br>On | Pending at                   |                     |                   | Action  |              | Status             | Download     |                     |                      |
| 1 L        | M2200017   | L2100063                          | Vasu Badisa         | 19-Mar-2022     | Chopal Officer (State Tax    | and Excise Officer) |                   | Preview | Track Histor | y Forwarded        | 8            |                     |                      |
| 2 L        | M2200016   | L2201057                          | venu singh          | 04-Mar-2022     | Additional Commissioner      | (Additional Commi   | ssioner STE)      | Preview | Track Histor | y Forwarded        | 88           | 8                   |                      |
| 3 L        | M2200015   | L2201026                          | venu singh          | 04-Mar-2022     | venu singh (New License      | User)               |                   | Preview | Track Histor | Completed          | 88           | 0                   |                      |

• The forwarded License application will be displayed as shown in above figure.

#### **Circle office**

|                                      | Welco<br>Please login to y                                                                                                    | ome!<br>our account                                                                                                    |
|--------------------------------------|----------------------------------------------------------------------------------------------------|----------------------------------------------------------------------------------------------------|
|                                      | User Name                                                                                                    | ۵.                                                                                                    |
| Department of State Taxes and Excise | Password                                                                                                    | ۲                                                                                                    |
| Government of Himachal Pradesh       | Verification Code * 3                                                                                                    | Get a new code                                                                                                    |
|                                      | Enter Verification Code                                                                                                    | U                                                                                                    |
|                                      |                                                                                                    | Forgot password?                                                                                                    |
|                                      | Logi                                                                                                    | n                                                                                                    |
|                                      | <ul> <li>Vigilance &amp; Enforcement</li> <li>Track Status</li> <li>Download User Manuals</li> <li>Download Application Forms</li> <li>Download SOP Documents</li> <li>Frequently Asked Questions</li> </ul> | <ul> <li>RTI</li> <li>EoDB Dashboard</li> <li>Third Party Verification</li> <li>Excise Dashboard</li> <li>Activity Videos</li> <li>Download APK</li> </ul> |
| and the the transfer of the second   | Don't have an acco                                                                                                    | ount? Sign Up                                                                                                    |
|                                      | Helpdesk Number: 91820579-73/74/78<br>91820594-28/38                                                                                                    | 3,91820580-40/70/82,                                                                                                    |

• User required to provide valid credentials as shown in above figure and click on Login.

| Aaster Data         | (1)<br>Dashboard           | En License Management                                                                                                    | C<br>Brand / Label Registration |  |
|---------------------|----------------------------|----------------------------------------------------------------------------------------------------|---------------------------------|--|
| Distillery          | EA<br>Bottling Units       | (in the second second s | L1B/L1BB Wholesaler             |  |
| O)<br>Users         | Brewery                    | (E)<br>Winery                                                                                                    | Retailer                        |  |
| Record Managment    | Co<br>Hologram Procurement | <b>Reports</b>                                                                                                    | RTI                             |  |
| Appeals & Revisions | Q<br>Vigilance             | E.<br>Revenue Management                                                                                                    | Others                          |  |

• User need to select License management as shown in above figure.

| 🕀 Dashboard 🗸 💽 Master Data 🗸        | 🖾 License Management 🗸                | 🖉 Brand / Label Regi       | stration ~   | 🛃 Distillery ~   | 🛃 Bottling Unit 🗸 | Q Wholesaler ~    |                       | 📓 Winery ~           | 유 User: 💙            |
|--------------------------------------|---------------------------------------|----------------------------|--------------|------------------|-------------------|-------------------|-----------------------|----------------------|----------------------|
| EXISTING LICENSE                     | Existing License                      |                            |              |                  |                   |                   |                       | License Managemen    | t > Existing License |
|                                      | Approved Licenses<br>Expired Licenses |                            | Start Date   | 19-Mar-2022      | End Date          | 19-Mar-2022       | License Types         | All                  | ▼ Search             |
| 10 *                                 | License Renewal                       |                            |              |                  |                   |                   |                       | Search:              |                      |
| Ack. Receipt No. 🗸 Applicant Name Bu | COI Expired Licenses                  | vpe Application Type I     | License Type | License Category | License Form Stat | us License Number | Submitted Date & Time | Pending Action<br>at | Download             |
| No data available                    | License Modifications 🔸               | Minor Amendments           |              |                  |                   |                   |                       |                      |                      |
|                                      | License Surrender                     | Major Amendments           |              |                  |                   |                   |                       |                      |                      |
|                                      | License Suspension                    | Licensee Requested<br>List |              |                  |                   |                   |                       | Previo               | Next                 |
|                                      |                                       |                            |              |                  |                   |                   |                       |                      |                      |

• User need to click on License requested list as shown in above figure.

| Dash   | ooard ~    | 🗉 Master Data 🗸 📗                 | 🖭 License Manage | ment 🗸 🛛 🔗   | Brand / Label Registration $ 	imes $ | 🛃 Distillery ~      | 🛃 Bottling Uni | it ~ 🛛 Q Wholesaler ~ | L1B/L1BB Wholes          | ale 🗸 📕 👪 Winery -      | ~ R User: 🔰            |
|--------|------------|-----------------------------------|------------------|--------------|--------------------------------------|---------------------|----------------|-----------------------|--------------------------|-------------------------|------------------------|
| CENSI  | E REQUES   | TED LIST                          |                  |              |                                      |                     |                |                       | License Registration > L | icensee Modifications > | Licensee Requested Lis |
|        |            |                                   |                  |              |                                      |                     | Start Da       | nte 🛗 19-Mar-2022     | End Date                 | 19-Mar-2022             | Search                 |
| 10     | v          |                                   |                  |              |                                      |                     |                |                       |                          | Search:                 |                        |
| S.No * | Request ID | Acknowledgement<br>Receipt Number | Requested User   | Requested Or | n Pending at                         |                     | 2              | Action                | Status                   | Download                |                        |
| 1      | LM2200017  | L2100063                          | Vasu Badisa      | 19-Mar-2022  | Chopal Officer (State Tax ar         | nd Excise Officer)  |                | Preview Track         | History                  | Ð                       |                        |
| 2      | LM2200016  | L2201057                          | venu singh       | 04-Mar-2022  | Additional Commissioner (A           | dditional Commissio | ner STE)       | Preview Track Histor  | y Forwarded              | <b>8 8 8</b>            |                        |
| 3      | LM2200015  | L2201026                          | venu singh       | 04-Mar-2022  | venu singh (New License Us           | ser)                |                | Preview Track Histor  | Completed                | 888                     |                        |
| 4      | LM2200014  | L2201009                          | venu singh       | 04-Mar-2022  | 0                                    |                     |                | Preview Track Histor  | y New                    | 8888                    | 888                    |
| 5      | LM2200013  | L2201004                          | venu singh       | 04-Mar-2022  | 0                                    |                     |                | Preview Track Histor  | y New                    | 88                      |                        |
|        |            | 12100070                          | 22               | 10 E-k 2022  | nn (Neur Linnen Linn)                |                     |                | Proview Track Histor  |                          |                         |                        |

• User required to click on assign as shown in above figure.

| ) Dashboard v Ei Master Data<br>CENSE VIEW                                                                                                    | <ul> <li>✓ III License Manag</li> </ul>                                                                                                    |                                                                                                    |                       |                                                                                                    | •                                 |                                                                           |              |                         |
|----------------------------------------------------------------------------------------------------|----------------------------------------------------------------------------------------------------|----------------------------------------------------------------------------------------------------|-----------------------|----------------------------------------------------------------------------------------------------|-----------------------------------|---------------------------------------------------------------------------|--------------|-------------------------|
| Dashboard ~     E Master Data     CENSE VIEW                                                                                                    | <ul> <li>License Manag</li> </ul>                                                                                                    | The second second second second second second second second second second second second second second second se |                       |                                                                                                    |                                   |                                                                           |              |                         |
|                                                                                                    |                                                                                                    | ement 🗸 🖉 Brand / Label Regist                                                                                  | tration ~ 🛛 🔏 Distill | llery 🗸 🛛 🛃 Bottling Unit 🗸                                                                                                    | Q Wholesaler ~                    | L1B/L1BB Wholesale                                                        | 👻 🛛 🛃 Winery | / ~ 🛛 ္ R User 🔊        |
|                                                                                                    |                                                                                                    |                                                                                                    |                       |                                                                                                    |                                   |                                                                           | License Re   | egistration > License V |
| Godowns to be added :                                                                                                    |                                                                                                    |                                                                                                    |                       |                                                                                                    |                                   |                                                                           |              |                         |
| Khasra Number/Khatoni<br>Number/Mauja Number                                                                                                    | 101010100101010101                                                                                                    | .0101010101010100                                                                                               |                       | Area Of Premise (Sq. Meter)                                                                                                    | 100                               |                                                                           |              |                         |
| ast Boundary                                                                                                    | 100                                                                                                    |                                                                                                    |                       | West Boundary                                                                                                    | 100                               |                                                                           |              |                         |
| outh Boundary                                                                                                    | 100                                                                                                    |                                                                                                    |                       | North Boundary                                                                                                    | 100                               |                                                                           |              |                         |
| Modification Existing Details                                                                                                    | :                                                                                                    |                                                                                                    |                       |                                                                                                    |                                   |                                                                           |              |                         |
| BUSINESS NAME<br>PROPOSED STREET<br>PROPOSED SUB DIVISION<br>PROPOSED EMAIL<br>KHASRA NUMBER/KHATONI<br>NUMBER/MAUJA NUMBER<br>WEST BOUNDARY<br>NORTH BOUNDARY                            | : H<br>: N<br>: H<br>: V<br>: 5<br>: 5<br>: R<br>: R<br>: E                                                                                                    | IMACHAL AUTOMATION<br>H6<br>imachel Division<br>ssub@ctel.in<br>4545/22<br>iver<br>mpty Land                    |                       | PROPOSED PLOT NUMBEI<br>PROPOSED LANDMARK<br>PROPOSED PINCODE<br>PROPOSED CONTACT NU<br>AREA OF LAND<br>EAST BOUNDARY<br>SOUTH BOUNDARY<br>DATE REGISTER | R :<br>:<br>MBER :<br>:<br>:<br>: | 245.0<br>Near Park<br>171001<br>9502664487<br>36000<br>Road<br>Playground |              |                         |
| Modification Requested Deta<br>BUSINESS NAME<br>PROPOSED PLOT NUMBER<br>PROPOSED STREET<br>PROPOSED PINCODE<br>PROPOSED CONTACT NUMBER<br>AREA OF LAND<br>WEST BOUNDARY<br>NORTH BOUNDARY | 1115 :<br>: vv<br>: ct<br>:<br>: 11<br>: 0<br>:<br>14<br>: 14<br>: | asu<br>tel<br>123456789<br>00<br>00                                                                             |                       | DATE REGISTER<br>PROPOSED LANDMARK<br>PROPOSED EMAIL<br>KHASRA NUMBER/KHATC<br>NUMBER/MAUJA NUMBER<br>EAST BOUNDARY<br>SOUTH BOUNDARY                    | :<br>:<br>:<br>:<br>:<br>:        | 15-Mar-2022<br>ctei@123gmail.<br>100<br>100                               | com          |                         |
| Constitution of Business :                                                                                                    |                                                                                                    |                                                                                                    |                       |                                                                                                    |                                   |                                                                           |              |                         |
| Applicant Type individ                                                                                                    | dual                                                                                                    |                                                                                                    |                       | Requested to Change to                                                                                                    | Partnershin Firm                  |                                                                           |              |                         |
| Added Representatives                                                                                                    |                                                                                                    |                                                                                                    |                       | ····                                                                                                    | • Furthership Firm                |                                                                           |              |                         |
| lame of vasubadisa                                                                                                    | A                                                                                                    | ddress of ctel                                                                                                  |                       | Date of 15-Mar-20                                                                                                    | 122                               |                                                                           |              |                         |
| Added Partners                                                                                                    |                                                                                                    |                                                                                                    |                       |                                                                                                    |                                   | _                                                                         |              |                         |
| venu venu                                                                                                    | Pe                                                                                                    | ctel                                                                                                    |                       | PAN                                                                                                    |                                   | Profile Photo                                                             |              |                         |
| Application Transaction:                                                                                                    |                                                                                                    |                                                                                                    |                       |                                                                                                    |                                   |                                                                           |              |                         |
| Status REQUEST<br>RAISED                                                                                                    | Submitted Date                                                                                                    | 19-Mar-22 10:53:50                                                                                              | Submitted By          | Vasu Badisa (New<br>License User)                                                                                                    | Submitted<br>To                   | DeputyShimla<br>(Deputy<br>Commissioner)                                  | Remarks      | ok                      |
| Status FORWARDED                                                                                                    | Submitted Date                                                                                                    | 19-Mar-22 11:02:16                                                                                              | Submitted By          | DeputyShimla<br>(Deputy<br>Commissioner)                                                                                                    | Submitted<br>To                   | AssistantShimla<br>(Assistant<br>Commissioner)                            | Remarks      | werfghnjm               |
| Status FORWARDED                                                                                                    | D Submitted Date                                                                                                    | 19-Mar-22 11:08:21                                                                                              | Submitted By          | AssistantShimla<br>(Assistant<br>Commissioner)                                                                                                    | Submitted<br>To                   | Chopal<br>(State Tax<br>and Excise<br>Officer)                            | Remarks      | sdfvbn                  |
| Application Verification & Sit                                                                                                    | e Inspection :                                                                                                    |                                                                                                    |                       |                                                                                                    |                                   |                                                                           |              |                         |
| Document Checklist                                                                                                    |                                                                                                    |                                                                                                    |                       |                                                                                                    |                                   |                                                                           |              |                         |
| Application with court fee stamp                                                                                                    |                                                                                                    |                                                                                                    |                       |                                                                                                    |                                   |                                                                           |              |                         |
| Other Information                                                                                                    |                                                                                                    |                                                                                                    |                       |                                                                                                    |                                   |                                                                           |              |                         |
| Any other information                                                                                                    |                                                                                                    |                                                                                                    |                       | Comments of Inspecting officer                                                                                                    | ,                                 |                                                                           |              |                         |
| Upload Documents                                                                                                    | Choose File No file                                                                                                    | chosen                                                                                                    | 0                     |                                                                                                    | L                                 |                                                                           |              |                         |
| Assign Application:                                                                                                    |                                                                                                    |                                                                                                    |                       |                                                                                                    |                                   |                                                                           |              |                         |
|                                                                                                    | RICT OFFICE                                                                                                    |                                                                                                    | *                     | Status                                                                                                    | Forwarding                        |                                                                           |              | v                       |
| Location                                                                                                    |                                                                                                    |                                                                                                    |                       | l                                                                                                    |                                   |                                                                           |              |                         |
| Location DIST<br>Designation Assis                                                                                                    | stant Commissioner                                                                                                    |                                                                                                    | •                     | Remarks*                                                                                                    | Please Provide Explanation        | n Only Upto 498 charact                                                   | ers          |                         |

- User need to fill all information as shown in above figure and enter remarks
- User need to click on submit.

|             |        |                                   |                   |             |                                |                    |                   | <               | C-TEL                      | INFOSY              | STEMS P                   |
|-------------|--------|-----------------------------------|-------------------|-------------|--------------------------------|--------------------|-------------------|-----------------|----------------------------|---------------------|---------------------------|
| Dashboard   |        | Master Data 🗸                     | 🕰 License Managen | nent ~      | 9 Brand / Label Registration ~ | 🔏 Distillery 🗸     | 🛃 Bottling Unit 🗸 | Q Wholesaler ~  | 👔 L1B/L1BB Wholesa         | le 🗸 📓 Winery       | ~ Nuser )                 |
| LICENSEE RE | QUEST  | ED LIST                           | A.                |             |                                |                    |                   |                 | License Registration > Lic | ensee Modifications | > Licensee Requested List |
|             |        |                                   |                   |             |                                |                    | Start Date        | 19-Mar-2022     | End Date 🛗                 | 19-Mar-2022         | Search                    |
| 10 -        |        |                                   |                   |             |                                |                    |                   |                 |                            | Search:             |                           |
| S.No * Requ | est ID | Acknowledgement<br>Receipt Number | Requested User    | Requested ( | On Pending at                  |                    |                   | Action          | Status                     | Download            |                           |
| 1 LM22      | 00017  | L2100063                          | Vasu Badisa       | 19-Mar-202  | 2 Assistant Commissioner Sh    | imla (Assistant Co | mmissioner)       | Preview Track H | listory Forwarded          | 88                  |                           |
| 2 LM22      | 00016  | L2201057                          | venu singh        | 04-Mar-202  | 2 Additional Commissioner (A   | dditional Commis   | sioner STE)       | Preview Track H | History Forwarded          | 888                 |                           |
| 3 LM22      | 00015  | L2201026                          | venu singh        | 04-Mar-202  | 22 venu singh (New License Us  | ser)               |                   | Preview Track H | -listory Completed         | e e e               |                           |

The forwarded License application will be displayed as shown in above figure.

### **District Office**

#### Assistant commissioner:

|                                                                                                    | Welco<br>Please login to y                           | ome!                     |
|----------------------------------------------------------------------------------------------------|------------------------------------------------------|--------------------------|
|                                                                                                    | User Name                                            | 4                        |
| Department of State Taxes and Excise                                                                             | Password                                             | ۲                        |
| Government of Himachal Pradesh                                                                                   | Verification Code *                                  | Get a new code           |
|                                                                                                    | Enter Verification Code                              | U                        |
|                                                                                                    |                                                      | Forgot password?         |
|                                                                                                    | Logi                                                 | •                        |
| A CAN THE AND THE AND AND AND AND AND AND AND AND AND AND                                                        | ➔ Vigilance & Enforcement                            | → RTI                    |
|                                                                                                    | → Track Status                                       | ➔ EoDB Dashboard         |
|                                                                                                    | ➔ Download User Manuals                              | Third Party Verification |
|                                                                                                    | Download Application Forms                           | Excise Dashboard         |
| Lines and the second second                                                                                      | ➔ Download SOP Documents                             | → Activity Videos        |
| The second second second second second second second second second second second second second second second se  | ➔ Frequently Asked Questions                         | ➔ Download APK           |
| Start and and the start and and and and and and and and and and                                                  | Don't have an acce                                   | ount? Sign Up            |
| and the second second second second second second second second second second second second second second second | Helpdesk Number: 91820579-73/74/78<br>91820594-28/38 | 3,91820580-40/70/82,     |

• User required to provide valid credentials as mentioned in above figure and click on login.

|                                 |                 |                          |                                                                                                    | 11/- |
|---------------------------------|-----------------|--------------------------|----------------------------------------------------------------------------------------------------|------|
| Master Data                     | Q<br>cctv       | (1)<br>Dashboard         | License Management                                                                                                    |      |
| C<br>Brand / Label Registration | Distillery      | Bottling Units           | (in the second second s |      |
| L1B/L1BB Wholesaler             | O)<br>Users     | Brewery                  | Retailer                                                                                                    |      |
| Record Managment                | Other Licensees | C<br>Reports             | TI RTI                                                                                                    |      |
| Appeals & Revisions             | Q<br>Vigilance  | E.<br>Revenue Management | Others                                                                                                    |      |

• User required to click on License management as shown in above figure.

| Dashboard ~ Iso Master Data ~        | 🔄 License Management 🗸                | 🖉 Brand / Label Registration 🗟 | 🗸 🔓 Distillery 🗸     | 📓 Bottling Unit 🗸 | Q Wholesaler ~    |                       | 의 Users v            | & Brewe               |
|--------------------------------------|---------------------------------------|--------------------------------|----------------------|-------------------|-------------------|-----------------------|----------------------|-----------------------|
| EXISTING LICENSE                     | Existing License                      |                                |                      |                   |                   |                       | License Manageme     | nt > Existing License |
|                                      | Approved Licenses<br>Expired Licenses | Start Da                       | te 🛗 19-Mar-2022     | End Date          | e 🗎 19-Mar-2022   | License Types         | All                  | Search                |
| 10 *                                 | License Renewal                       |                                |                      |                   |                   |                       | Search:              |                       |
| Ack. Receipt No. 🗸 Applicant Name Bu | Renewal Requests                      | e Application Type License T   | vpe License Category | License Form Stat | us License Number | Submitted Date & Time | Pending Action<br>at | n Download            |
| No data available                    | License Modifications 🕨               | Minor Amendments               |                      |                   |                   |                       |                      |                       |
|                                      | License Surrender                     | Major Amendments               |                      |                   |                   |                       |                      |                       |
|                                      | License Suspension                    | Licensee Requested<br>List     |                      |                   |                   |                       | Previ                | ious Next             |

• User need to click on Licensee requested List as shown in above figure.

|   | 💮 Dasht | oard ~     | 💵 Master Data 🗸                   | E. License Managem | nent v 🛛 🔗      | Brand / Label Registration $ 	imes $ | 🛃 Distillery ~       | 🛃 Bottling Unit 🗸 | Q Wholesaler ~  | 🗟 L1B/L1BB Wholeso         | ale ~ _                    | & Brewe             |
|---|---------|------------|-----------------------------------|--------------------|-----------------|--------------------------------------|----------------------|-------------------|-----------------|----------------------------|----------------------------|---------------------|
| L | ICENSE  | E REQUES   | TED LIST                          |                    |                 |                                      |                      |                   |                 | License Registration > Lic | censee Modifications > Lic | ensee Requested Lis |
|   |         |            |                                   |                    |                 |                                      |                      | Start Date        | 19-Mar-2022     | End Date                   | 19-Mar-2022                | Search              |
|   | 10      | *          |                                   |                    |                 |                                      |                      |                   | TO MON LOLL     |                            | Search:                    |                     |
|   |         |            |                                   | 9.<br>1            | _               |                                      |                      | 100               |                 |                            | Startin                    |                     |
|   | S.No *  | Request ID | Acknowledgement<br>Receipt Number | Requested User     | Requested       | Pending at                           |                      | Action            |                 | Status                     | Download                   |                     |
|   | 1       | LM2200017  | L2100063                          | Vasu Badisa        | 19-Mar-<br>2022 | Assistant Commissioner Shi           | mla (Assistant Commi | ssioner) Assign   | Preview Track I | History Forwarded          | e e                        |                     |
|   | 2       | LM2200016  | L2201057                          | venu singh         | 04-Mar-<br>2022 | Additional Commissioner (A           | dditional Commission | er STE) Preview   | Track History   | Forwarded                  | 888                        |                     |
|   | 3       | LM2200015  | L2201026                          | venu singh         | 04-Mar-<br>2022 | venu singh (New License Us           | er)                  | Preview           | Track History   | Completed                  | 8 8 8                      |                     |

• User required to click on assign as shown in above figure.

| S.No      |            |                  |                       |                   |
|-----------|------------|------------------|-----------------------|-------------------|
|           | Request ID | Requested User   | Requested On          | Requested Details |
| 1         | LM2200017  | Vasu Badisa      | 19-03-22 10:53:50     | ۲                 |
| Location  | •          | DISTRICT OFFICE  |                       | ~                 |
| Designat  | ion*       | Deputy Commissio | oner                  | Ŧ                 |
| Officer N | ame        | Deputy Shimla    |                       | Ŧ                 |
| Status*   |            | Forwarding       |                       | ~                 |
| Remarks   | *          | Please Enter Rem | arks Only Upto 498 Ch | aracters          |

- User can click on requested details icon and the modification requested details wil be displayed as shown below.
- User required to Enter remarks and click on forward to proceed further

| Modific                    | ation Requeste                            | ed Details          |                            |                           |                                 |                     |             |                        | ×                  |
|----------------------------|-------------------------------------------|---------------------|----------------------------|---------------------------|---------------------------------|---------------------|-------------|------------------------|--------------------|
|                            |                                           |                     |                            | Godo                      | wns to be added                 |                     |             |                        |                    |
| Khasra Numb<br>Number/Mauj | er/Khatoni<br>a Number                    | 1010101010          | 0101010101                 | 010101010101(             | Area of Premise (Se             | q. Meter)           | 100         |                        |                    |
| East Bounda                | у                                         | 100                 |                            |                           | West Boundary                   |                     | 100         |                        |                    |
| South Bound                | ary                                       | 100                 |                            |                           | North Boundary                  |                     | 100         |                        |                    |
| Requeste                   | d Fields                                  |                     |                            | Existing                  | Details                         |                     | Suggested   | Details                |                    |
| BUSINES                    | S NAME                                    |                     |                            | HIMACH                    | IAL AUTOMATION                  |                     | vasu        |                        |                    |
| DATE RE                    | GISTER                                    |                     |                            |                           |                                 |                     | 15-Mar-20   | 22                     |                    |
| PROPOS                     | ED PLOT NUMBER                            |                     |                            | 245.0                     |                                 |                     | ctel        |                        |                    |
| PROPOS                     | ED LANDMARK                               |                     |                            | Near Pa                   | rk                              |                     |             |                        |                    |
| PROPOS                     | ED STREET                                 |                     |                            | NH6                       |                                 |                     |             |                        |                    |
| PROPOS                     | ED SUB DIVISION                           |                     |                            | Himache                   | el Division                     |                     |             |                        |                    |
| Dashboard                  | V I Master Data V                         | 🔄 License Managemen | it ~ 🖉 🔗 Brai              | nd / Label Registration 🗸 | 🔏 Distillery 🗸 🛃 Bottling Unit  | t v Q Wholesaler v  | L1B/L1BB WI | holesale ~ (           | Brewe Sequested Li |
| 10 -                       |                                           |                     |                            |                           | Start Dat                       | 19-Mar-2022         | End Date    | 19-Mar-2022<br>Search: | Search             |
| S.No * Req                 | uest ID Acknowledgement<br>Receipt Number | Requested User      | Requested<br>On            | Pending at                |                                 | Action              | Status      | Download               |                    |
| 1 LM2                      | 200017 L2100063                           | Vasu Badisa         | 19-Mar-2022                | Deputy Commissioner S     | nimla (Deputy Commissioner)     | Preview Track Histo | Forwarded   | 88                     |                    |
| 2 LM2                      | 200016 L2201057                           | venu singh          | 04-Mar-2022                | Additional Commissione    | r (Additional Commissioner STE) | Preview Track Histo | Forwarded   | 888                    |                    |
| 3 LM2                      | 200015 L2201026                           | venu singh          | 0 <mark>4-</mark> Mar-2022 | venu singh (New License   | User)                           | Preview Track Histo | Completed   | 888                    |                    |

• The forwarded License application will be displayed as shown in above figure.

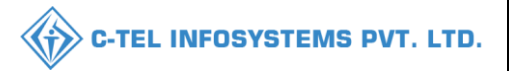

### **Deputy Commissioner**

|                                                                                                    | We<br>Please logi                           | lcome!<br>n to your account      |
|----------------------------------------------------------------------------------------------------|---------------------------------------------|----------------------------------|
|                                                                                                    | User Name                                   | ۵.                               |
| Department of State Taxes and Excise                                                                                                    | Password                                    | ۲                                |
| Government of Himachal Pradesh                                                                                                    | Verification Code *                         | 34785 Get a new code             |
|                                                                                                    | Enter Verification Code                     | U                                |
|                                                                                                    |                                             | Forgot password?                 |
|                                                                                                    | 2                                           | Login                            |
| A CALL HILL AND A CALL                                                                                                    | → Vigilance & Enforcement                   | → RTI                            |
|                                                                                                    | → Track Status                              | ➔ EoDB Dashboard                 |
|                                                                                                    | ➔ Download User Manuals                     | ➔ Third Party Verification       |
|                                                                                                    | Download Application Forms                  | → Excise Dashboard               |
| Salues of the second second second                                                                                                    | Download SOP Documents                      | ➔ Activity Videos                |
|                                                                                                    | → Frequently Asked Questions                | ➔ Download APK                   |
| The state of the state of the s | Don't have                                  | an account? Sign Up              |
|                                                                                                    | Helpdesk Number: 91820579-73<br>91820594-28 | /74/78,91820580-40/70/82,<br>/38 |

• User required to provide valid credentials as mentioned in above figure and click on Login.

| Raster Data            | ()<br>Dashboard     | لغی<br>License Management | C<br>Brand / Label Registration |  |
|------------------------|---------------------|---------------------------|---------------------------------|--|
| <b>E</b><br>Distillery | E Bottling Units    | (Reference)<br>Wholesaler | ELLE/LIBB Wholesaler            |  |
| O)<br>Users            | Brewery             | Record Managment          | Deports                         |  |
| TI RTI                 | Appeals & Revisions | Q<br>Vigilance            | E.<br>Revenue Management        |  |
| Others                 |                     |                           |                                 |  |

• User required to select License management as shown in above figure.

| Existing License<br>Approved Licenses<br>Expired Licenses                                                                                                    | Start Date 🗯 19-Mar-2022                                                                                       | 2 End Date                                                                                                    |                                                                                                    |                                                                                                    | License Man                                                                                                    | agement > Existing License                                                                                                    |
|----------------------------------------------------------------------------------------------------|----------------------------------------------------------------------------------------------------|----------------------------------------------------------------------------------------------------|----------------------------------------------------------------------------------------------------|----------------------------------------------------------------------------------------------------|----------------------------------------------------------------------------------------------------|----------------------------------------------------------------------------------------------------|
| Approved Licenses<br>Expired Licenses                                                                                                    | Start Date 🗰 19-Mar-2022                                                                                       | 2 End Date                                                                                                    |                                                                                                    |                                                                                                    |                                                                                                    |                                                                                                    |
| Distance in the second second s |                                                                                                    |                                                                                                    | 19-Mar-2022                                                                                                    | License Ty                                                                                                    | pes All                                                                                                    | Search                                                                                                    |
| LICENSE RENEWAI<br>LOI Expired Licenses<br>Renewal Requests                                                                                                    | Type License Type License Categor                                                                              | y License Form Status                                                                                                    | License Number                                                                                                    | Submitted Date & Tin                                                                                                    | Search:<br>Pending<br>at                                                                                                    | Action Download                                                                                                    |
| License Modifications  License Surrender                                                                                                    | Minor Amendments<br>Major Amendments                                                                           |                                                                                                    |                                                                                                    |                                                                                                    |                                                                                                    |                                                                                                    |
|                                                                                                    | LOI Expired Licenses<br>Renewal Requests<br>License Modifications ><br>License Surrender<br>License Suspension | LOI Expired Licenses Renewal Requests Type License Type License Categor License Modifications Minor Amendments License Surrender License Suspension License Requested | LOI Expired Licenses Renewal Requests Type License Type License Category License Form Status License Modifications  License Surrender License Suspension License Requested | LOI Expired Licenses Renewal Requests Type License Type License Category License Form Status License Number License Modifications License Modifications License Surgender License Surgension License Requested | LOI Expired Licenses Renewal Requests Type License Type License Category License Form Status License Number Submitted Date & Tin License Modifications License Surrender License Suspension License Requested License Requested License Representation | LOI Expired Licenses     Type     License Type     License Category     License Form     Status     License Number     Submitted Date & Time     Pending at       License Modifications     Minor Amendments     Minor Amendments     Minor Amendments     Minor Amendments     Minor Amendments       License Surpension     Licensee Requested     Licensee Requested     License Number     License Number |

.

• User required to click on License requested List as shown in above figure.

|   | 🕑 Dasht | oard ~     | 🔚 ССТУ ~                   | 💵 Master Data 🗸   | 💷 License Manage | ement ~    | 🖉 Brand / Label Registration 🗸     | Ø Other Lice | nsees ~ | 🔏 Distillery 🗸  | 🛃 Bottling Unit 🗸      | Q Wholesaler ~         |                         |
|---|---------|------------|----------------------------|-------------------|------------------|------------|------------------------------------|--------------|---------|-----------------|------------------------|------------------------|-------------------------|
| L | ICENSE  | E REQUE    | STED LIST                  | it a              |                  |            |                                    |              |         |                 | License Registration > | Licensee Modifications | Licensee Requested List |
|   |         |            |                            |                   |                  |            |                                    | Start I      | Date 🛗  | 19-Mar-2022     | End Date               | 19-Mar-2022            | Search                  |
| ( | 10      | •          |                            |                   |                  |            |                                    |              | _       |                 |                        | Search:                |                         |
|   | S.No *  | Request ID | Acknowledge<br>Receipt Num | ment Requested Us | er On            | Pending o  | t                                  |              | Action  |                 | Status                 | Download               |                         |
|   | 1       | LM220001   | L2100063                   | Vasu Badisa       | 19-Mar-<br>2022  | Deputy Co  | ommissioner Shimla (Deputy Commi   | ssioner)     | Assign  | Preview Track H | listory                | 8                      |                         |
|   | 2       | LM220001   | L2201057                   | venu singh        | 04-Mar-<br>2022  | Additiona  | I Commissioner (Additional Commiss | ioner STE)   | Preview | Track History   | Forwarded              | 888                    |                         |
|   | 3       | LM220001   | L2201026                   | venu singh        | 04-Mar-<br>2022  | venu singl | n (New License User)               | 1            | Preview | Track History   | Completed              | 888                    |                         |

• User need to click on assign as shown in above figure ,When user click on assign a popup will appear as shown below.

| Lio | cen     | se Modifi  | cation            |                       | ×                 |
|-----|---------|------------|-------------------|-----------------------|-------------------|
| s   | i.No    | Request ID | Requested User    | Requested On          | Requested Details |
| 1   |         | LM2200017  | Vasu Badisa       | 19-03-22 10:53:50     | ۲                 |
| Loo | catio   | n*         | ZONAL OFFICE      |                       | ~                 |
| De  | signo   | ition*     | Superintendent Zo | nal                   | •                 |
| Off | ficer I | Name       | Superintendent    |                       | •                 |
| Sto | atus*   |            | Forwarding        | Max 498 Characters    | ~                 |
| Re  | mark    | s*         | Please Enter Rem  | arks Only Upto 498 Ch | aracters          |
|     |         |            |                   |                       | Submit            |

- User can Click on requested details icon as shown in above figure.
- And after verification of requested details, user need to enter remarks and click on forward

|         |            |                                   |                 |                    |                                          |                 | <                  | 💮 С-ТЕ               | L INFOSY                 | STEMS P\                  |
|---------|------------|-----------------------------------|-----------------|--------------------|------------------------------------------|-----------------|--------------------|----------------------|--------------------------|---------------------------|
| 🕘 Dasht | ooard ~    |                                   | laster Data 🗸 🔳 | 🗈 License Manageme | nt 🗸 🌔 Brand / Label Registration 🗸      | Other Licensees | 🗸 🖉 Distillery 🗸   | 🔹 Bottling Unit 🗸    | Q Wholesaler ~           |                           |
| ICENSE  | E REQUES   | TED LIST                          |                 |                    |                                          |                 |                    | License Registration | > Licensee Modifications | > Licensee Requested List |
| 10      | ¥          |                                   |                 |                    |                                          | Start Date      | 19-Mar-2022        | End Date             | 19-Mar-2022<br>Search:   | Search                    |
| S.No *  | Request ID | Acknowledgement<br>Receipt Number | Requested User  | Requested<br>On    | Pending at                               | A               | ction              | Status               | Download                 |                           |
| 1       | LM2200017  | L2100063                          | Vasu Badisa     | 19-Mar-2022        | Superintendent South Zone (Superintender | nt Zonal)       | Preview Track Hist | Forwarded            | 8 8                      |                           |
| 2       | LM2200016  | L2201057                          | venu singh      | 04-Mar-2022        | Additional Commissioner (Additional Comm | missioner STE)  | Preview Track Hist | pry Forwarded        | 888                      |                           |
| 3       | LM2200015  | L2201026                          | venu singh      | 04-Mar-2022        | venu singh (New License User)            | 1               | Preview Track Hist | Completed            | 888                      |                           |

• The forwarded License application will be displayed as shown in above figure.

## **Zonal Office:**

### Superintendent Login:

|                                                                                                    | Wel<br>Please login                             | come!<br>to your account     |
|----------------------------------------------------------------------------------------------------|-------------------------------------------------|------------------------------|
|                                                                                                    | User Name                                       | 4                            |
| Department of State Taxes and Excise                                                                                                    | Password                                        | ٢                            |
| Government of Himachal Pradesh                                                                                                    | Verification Code *                             | 34785 Get a new code         |
|                                                                                                    | Enter Verification Code                         | Ū                            |
|                                                                                                    |                                                 | Forgot password?             |
|                                                                                                    | 1                                               | ogin                         |
| A THE AND A THE ADDRESS OF                                                                                                    | ➔ Vigilance & Enforcement                       | → RTI                        |
|                                                                                                    | Track Status                                    | → EoDB Dashboard             |
|                                                                                                    | ➔ Download User Manuals                         | → Third Party Verification   |
|                                                                                                    | ➔ Download Application Forms                    | → Excise Dashboard           |
|                                                                                                    | Download SOP Documents                          | → Activity Videos            |
| and the second second sec | → Frequently Asked Questions                    | → Download APK               |
| and the second second sec | Don't have an                                   | account? Sign Up             |
|                                                                                                    | Helpdesk Number: 91820579-73/7<br>91820594-28/3 | 4/78,91820580-40/70/82,<br>8 |

• User required to enter valid credentials as shown in above figure and click on Login.

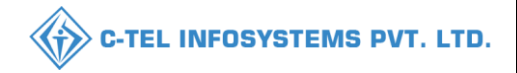

|                  | Alert! Your Password w<br>Click here to ch                                                                                                    | vill Expire in next 3 days.<br>ange password. |                 |  |
|------------------|----------------------------------------------------------------------------------------------------|-----------------------------------------------|-----------------|--|
| 1                |                                                                                                    |                                               |                 |  |
| (1)<br>Dashboard | License Management                                                                                                    | Brand / Label Registration                    | ی<br>Distillery |  |
| E Bottling Units | (in the second second s | L1B/L1BB Wholesaler                           | O)<br>Users     |  |
| E<br>Brewery     | Retailer                                                                                                    | RTI                                           | Dithers         |  |

• User required to click on License management as shown in above figure.

| 🕐 Dashboard ~      | 📰 License Management 🗸                   | 🖉 Brand / Label Registra   | ation ~ 🛛 🔏 Distillery ~ | 🕎 Bottling Unit 🗸    | Q Wholesaler ~    | 🗟 L1B/L1BB Wholesale ~ | 은 Users ~           | & Brewery ~     | 🔚 Retailer ~ 🔊 🗊          |
|--------------------|------------------------------------------|----------------------------|--------------------------|----------------------|-------------------|------------------------|---------------------|-----------------|---------------------------|
| EXISTING LICENS    | Existing License                         |                            |                          |                      |                   |                        |                     | License Manc    | gement > Existing License |
|                    | Approved Licenses<br>Expired Licenses    |                            | Start [                  | Date 🗰 19-Mar-2022   | End De            | ate 🗰 19-Mar-2022      | License Typ         | All             | - Search                  |
| 10 *               | License Renewal                          |                            |                          |                      |                   |                        |                     | Search:         |                           |
| Ack. Receipt No. 🗸 | LOI Expired Licenses<br>Renewal Requests | ess Name Applicant Type    | Application Type License | Type License Categor | y License Form St | atus License Number Su | ubmitted Date & Tim | e Pending<br>at | Action Download           |
| No data availab    | License Modifications 🕨                  | Minor Amendments           |                          |                      |                   |                        |                     |                 |                           |
|                    | License Surrender                        | Major Amendments           |                          |                      |                   |                        |                     |                 |                           |
|                    | License Suspension                       | Licensee Requested<br>List |                          |                      |                   |                        |                     |                 | Previous Next             |

• User required to click on License requested List as shown in above figure.

| ٢    | Dashboard ~  | 🔄 License Management                | · ~ Ø Brand / L | abel Registration 、 | 🔏 Distillery ~        | 🗟 Bottling Unit 🗸       | Q Wholesale | r ~ 🛛 🝙 L | 1B/L1BB Wholesale ~ | 은 Users ~        | 🛃 Brewery ~           | 🖪 Retailer 🗸              |
|------|--------------|-------------------------------------|-----------------|---------------------|-----------------------|-------------------------|-------------|-----------|---------------------|------------------|-----------------------|---------------------------|
| LICI | NSEE REQU    | ESTED LIST                          |                 |                     |                       |                         |             |           | License             | Registration > I | icensee Modifications | > Licensee Requested List |
|      |              |                                     |                 |                     |                       |                         | Start [     | Date 🛗 19 | 9-Mar-2022          | End Date         | 19-Mar-2022           | Search                    |
| 10   | •            |                                     |                 |                     |                       |                         |             |           |                     |                  | Search:               |                           |
| s.   | lo * Request | D Acknowledgement<br>Receipt Number | Requested User  | Requested<br>On     | Pending at            |                         | A           | ction     |                     | Status           | Download              |                           |
| 1    | LM22000      | 17 L2100063                         | Vasu Badisa     | 19-Mar-<br>2022     | Superintendent South  | Zone (Superintendent Zo | onal) 🛸 🛛   | Assign Pr | eview Track History | Forwarded        | <b>e</b>              |                           |
| 2    | LM22000      | 16 L2201057                         | venu singh      | 04-Mar-<br>2022     | Additional Commission | ner (Additional Commiss | ioner STE)  | Preview   | Track History       | Forwarded        | 888                   |                           |
| 3    | LM22000      | 15 L2201026                         | venu singh      | 04-Mar-<br>2022     | venu singh (New Licen | se User)                | 1           | Preview   | Track History       | Completed        | 888                   |                           |

• User need to click on assign as shown in above figure and a pop-up will be displayed.

| S.No    | Request ID | Requested User      | Requested On          | Requested Details |
|---------|------------|---------------------|-----------------------|-------------------|
| 1       | LM2200017  | Vasu Badisa         | 19-03-22 10:53:50     | ۲                 |
| ocatio  | n*         | ZONAL OFFICE        |                       | ~                 |
| esign   | ation*     | Collector Dealing A | Assistant             | Ŧ                 |
| )fficer | Name       | Dealing Assistant   |                       | v                 |
| itatus* |            | Forwarding          |                       | ~                 |
| lemark  | (S*        | Please Enter Rem    | arks Only Upto 498 Ch | aracters          |

- User need to click on requested details for verify the modification details
- User required to enter remarks and click on forward.

| e   | ) Dashb | oard ~     | License Management | ~ 🖉 🖉 Brand / La | bel Registration $ 	imes $ | 🛃 Distillery ~       | 🛃 Bottling Unit 🗸       | Q Wholesaler ~   | L1B/L1BE  | 3 Wholesale 🗸 | 유 Users ·      | - 🛃 Brewery -          | 🔳 Retailer 🗸              |
|-----|---------|------------|--------------------|------------------|----------------------------|----------------------|-------------------------|------------------|-----------|---------------|----------------|------------------------|---------------------------|
| LIC | ENSE    | E REQUES   | TED LIST           |                  |                            |                      |                         |                  |           | License       | Registration > | Licensee Modifications | > Licensee Requested List |
|     |         |            |                    |                  |                            |                      |                         | Start Date       | 19-Mar-20 | 022           | End Date       | 19-Mar-2022            | Search                    |
| ſ   | 10      | Ŧ          |                    |                  |                            |                      |                         |                  |           |               |                | Search:                |                           |
|     | S No *  | Request ID | Acknowledgement    | Remuested Liser  | Requested                  | Pending at           |                         |                  | Action    |               | Status         | Download               |                           |
|     |         | ricquestib | Receipt Number     | nequested oser   | On                         | r chung ut           |                         |                  | Action    |               | Status         | bownioud               |                           |
|     | L       | LM2200017  | L2100063           | Vasu Badisa      | 19-Mar-2022                | Dealing Assistant So | outh Zone (Collector De | aling Assistant) | Preview 1 | Track History | Forwarded      | <b>e</b>               |                           |
|     | 2       | LM2200016  | L2201057           | venu singh       | 04-Mar-2022                | Additional Commissi  | ioner (Additional Comm  | issioner STE)    | Preview 1 | Track History | Forwarded      | 888                    |                           |
| :   | 3       | LM2200015  | L2201026           | venu singh       | 04-Mar-2022                | venu singh (New Lic  | ense User)              |                  | Preview 1 | Track History | Completed      | 888                    |                           |

• The forwarded License application will be displayed as shown in above figure.

**Dealing Assistant Login:** Please Follow Same Steps as Superintendent for Forwarding the Request.

**Superintendent Login:** Please Follow Same Steps as Superintendent for Forwarding the Request.

SUP forward the file to  $\rightarrow$  Collector

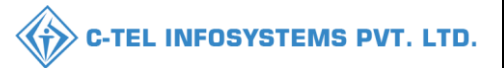

#### **Collector:**

|                                      | Wele<br>Please login                              | come!<br>to your account     |
|--------------------------------------|---------------------------------------------------|------------------------------|
|                                      | User Name                                         | 4                            |
| Department of State Taxes and Excise | Password                                          | ۲                            |
| Government of Himachal Pradesh       | Verification Code *                               | 34785 Get a new code         |
|                                      | Enter Verification Code                           | U                            |
|                                      |                                                   | Forgot password?             |
|                                      | L                                                 | ogin                         |
| The Hard and                         | ➔ Vigilance & Enforcement                         | → RTI                        |
|                                      | → Track Status                                    | → EoDB Dashboard             |
|                                      | ➔ Download User Manuals                           | → Third Party Verification   |
|                                      | ➔ Download Application Forms                      | → Excise Dashboard           |
|                                      | ➔ Download SOP Documents                          | → Activity Videos            |
|                                      | ➔ Frequently Asked Questions                      | ➔ Download APK               |
| and the second second second         | Don't have an                                     | account? Sign Up             |
|                                      | Helpdesk Number: 91820579-73/74<br>91820594-28/38 | 4/78,91820580-40/70/82,<br>3 |

• User required to provide valid credentials as shown in above figure and click on Login

| E =<br>Master Data | (1)<br>Dashboard         | E:<br>License Management                                                                                                    | C<br>Brand / Label Registration                                                                                                    |
|--------------------|--------------------------|----------------------------------------------------------------------------------------------------|----------------------------------------------------------------------------------------------------|
| ی<br>Distillery    | E Bottling Units         | (in the second second s | L1B/L1BB Wholesaler                                                                                                    |
| O)<br>Users        | <u>چ</u><br>Brewery      | <b>R</b><br>Winery                                                                                                    | Retailer                                                                                                    |
| Record Managment   | <b>E</b><br>Reports      | RTI                                                                                                    | The second second secon |
| Q<br>Vigilance     | E.<br>Revenue Management | Cthers                                                                                                    |                                                                                                    |

• User need to click on License management as shown in above figure.

| 🔁 Dashboard 🗸 🔚 Master Data 🗸       | 🗉 License Management 🗸                   | 🖉 Brand / Label Registration 🗸       | 🔏 Distillery ~   | 🛃 Bottling Unit 🗸  | Q Wholesaler ~    | 🝙 L1B/L1BB Wholesale 🗸                                                                                                    | 📓 Winery ~        | 유 User: 🔰                  |
|-------------------------------------|------------------------------------------|--------------------------------------|------------------|--------------------|-------------------|----------------------------------------------------------------------------------------------------|-------------------|----------------------------|
| EXISTING LICENSE                    | Existing License                         |                                      |                  |                    |                   | and the second second se | License Managemer | It > Existing Licens       |
|                                     | Approved Licenses<br>Expired Licenses    | Start Date                           | 19-Mar-2022      | End Date           | 19-Mar-2022       | License Types                                                                                                    | All               | <ul> <li>Search</li> </ul> |
| 10 *                                | License Renewal                          |                                      |                  |                    |                   |                                                                                                    | Search:           |                            |
| Ack. Receipt No. 🗸 Applicant Name E | Renewal Requests                         | vpe Application Type License Type    | License Category | License Form State | us License Number | Submitted Date & Time                                                                                                    | Pending Action    | Download                   |
| No data available                   | License Modifications  License Surrender | Minor Amendments<br>Major Amendments |                  |                    |                   |                                                                                                    |                   |                            |
|                                     | License Suspension                       | Licensee Requested<br>List           |                  |                    |                   |                                                                                                    | Previ             | ous Next                   |

• User need to click on License requested List as shown in above figure.

| 🕒 Dashi | ooard ~    | 💵 Master Data 🗸 | 🗐 License Managem | ent ~ 🛛 🔗 I     | Brand / Label Registration  ~ | 🛃 Distillery ~      | 📓 Bottling Unit | ~ Q         | Wholesaler ~    | 🗟 L1B/L1BB Wh      | olesale v    | 📓 Winery ~           | 은 User              |
|---------|------------|-----------------|-------------------|-----------------|-------------------------------|---------------------|-----------------|-------------|-----------------|--------------------|--------------|----------------------|---------------------|
| LICENSE | EE REQUES  | TED LIST        |                   |                 |                               |                     |                 |             | Li              | cense Registration | > Licensee N | Aodifications > Lice | nsee Requested List |
|         |            |                 |                   |                 |                               |                     | Start Date      | <b>m</b> 19 | -Mar-2022       | End Date           | 19-M         | ar-2022              | Search              |
| 10      | *          |                 |                   |                 |                               |                     |                 |             |                 |                    |              | Search:              |                     |
|         |            | Acknowledgement | -                 | Requested       |                               |                     |                 |             |                 | 5_51 (ATT)         |              |                      |                     |
| S.No *  | Request ID | Receipt Number  | Requested User    | On              | Pending at                    |                     | Actio           | 'n          |                 | Status             | Downlo       | ad                   |                     |
| 1       | LM2200017  | L2100063        | Vasu Badisa       | 19-Mar-<br>2022 | Collector South Zone (Zonal   | Collector)          | As              | ign Pre     | eview Track His | Forwarded          | 88           | •                    |                     |
| 2       | LM2200016  | L2201057        | venu singh        | 04-Mar-<br>2022 | Additional Commissioner (A    | dditional Commissio | ner STE) Pr     | eview T     | Track History   | Forwarded          | •            | •                    |                     |
| 3       | LM2200015  | L2201026        | venu singh        | 04-Mar-<br>2022 | venu singh (New License Us    | er)                 | Pr              | eview T     | rack History    | Completed          | ee           | + <b>+</b>           |                     |

• User need to click on assign as shown in above figure and apop-up will be displayed as shown below.

| S.No         | Request ID | Requested User       | Requested On          | Requested Details |  |  |  |  |  |
|--------------|------------|----------------------|-----------------------|-------------------|--|--|--|--|--|
| 1            | LM2200017  | Vasu Badisa          | 19-03-22 10:53:50     | ۲                 |  |  |  |  |  |
| Locatio      | n*         | HEAD QUARTERS        |                       |                   |  |  |  |  |  |
| Designation* |            | SuperIntendent H     | Ś                     |                   |  |  |  |  |  |
| Officer      | Name       | SuperIntendent STE * |                       |                   |  |  |  |  |  |
| Status*      |            | Forwarding           |                       | ~                 |  |  |  |  |  |
| Remark       | ks*        | Please Enter Rem     | arks Only Upto 498 Ch | aracters          |  |  |  |  |  |

• User need to enter and click on forward.

|         |            |                                   |                 |                 |                                       |                      |                          | С-ТЕ                     | L INFOSYSTEMS                          | P               |
|---------|------------|-----------------------------------|-----------------|-----------------|---------------------------------------|----------------------|--------------------------|--------------------------|----------------------------------------|-----------------|
| 🕕 Dashl | board ~    | 🖭 Master Data 🗸                   | 🗐 License Mana  | gement ~        | 🔗 Brand / Label Registration 🗸        | 🛃 Distillery 🗸       | 🖪 Bottling Unit 🗸        | Q Wholesaler ~           | 🔒 L1B/L1BB Wholesale 🗸 📳               | <b>&gt;</b> 11e |
| ICENSI  | EE REQUE   | STED LIST                         | Carrier Carrier |                 |                                       |                      | Lic                      | ense Registration > Lice | ensee Modifications > Licensee Request | ed List         |
| 10      | Ŧ          |                                   |                 |                 |                                       | Start Date 🛗         | 19-Mar-2022              | End Date 🛗               | 19-Mar-2022 Search                     |                 |
| S.No *  | Request ID | Acknowledgement<br>Receipt Number | Requested User  | Requested<br>On | Pending at                            |                      | Action                   | Status                   | Download                               |                 |
| 1       | LM2200017  | / L2100063                        | Vasu Badisa     | 19-Mar-<br>2022 | SuperIntendent HQ STE (Super          | Intendent HQ)        | Preview<br>Track History | Forwarded                | <b>A A</b>                             |                 |
| 2       | LM2200016  | 5 L2201057                        | venu singh      | 04-Mar-<br>2022 | Additional Commissioner (Addi<br>STE) | itional Commissioner | Preview<br>Track History | Forwarded                | 88                                     |                 |
| 3       | LM220001   | 5 L2201026                        | venu singh      | 04-Mar-<br>2022 | venu singh (New License User)         |                      | Preview<br>Track History | Completed                | 88                                     |                 |

• The forwarded License application will be displayed as shown in above figure.

## Head quarters

### Superintendent:

|                                                                                                    | Welcome!<br>Please login to your account  |                                    |  |  |  |  |
|----------------------------------------------------------------------------------------------------|-------------------------------------------|------------------------------------|--|--|--|--|
|                                                                                                    | User Name                                 | 4                                  |  |  |  |  |
| Department of State Taxes and Excise                                                                             | Password                                  | ۲                                  |  |  |  |  |
| Government of Himachal Pradesh                                                                                   | Verification Code *                       | 347 85 Get a new code              |  |  |  |  |
|                                                                                                    | Enter Verification Code                   | U                                  |  |  |  |  |
|                                                                                                    |                                           | Forgot password?                   |  |  |  |  |
|                                                                                                    |                                           | Login                              |  |  |  |  |
| 101 m                                                                                                    | ➔ Vigilance & Enforcement                 | → RTI                              |  |  |  |  |
|                                                                                                    | ➔ Track Status                            | ➔ EoDB Dashboard                   |  |  |  |  |
|                                                                                                    | Download User Manuals                     | ➔ Third Party Verification         |  |  |  |  |
|                                                                                                    | ➔ Download Application Forms              | → Excise Dashboard                 |  |  |  |  |
| The second second second second                                                                                  | Download SOP Documents                    | ➔ Activity Videos                  |  |  |  |  |
|                                                                                                    | ➔ Frequently Asked Questions              | ➔ Download APK                     |  |  |  |  |
| and the first and the start and and                                                                              | Don't have                                | e an account? Sign Up              |  |  |  |  |
| and the second second second second second second second second second second second second second second second | Helpdesk Number: 91820579-7<br>91820594-2 | 3/74/78,91820580-40/70/82,<br>8/38 |  |  |  |  |

- user required to provide valid crdentials and click on Login button
- user need to click on License management.

| 🕐 Dashboard ~                    | 💵 Master I        | Data ~                | 🖽 License Management 🗸                   | < 🖉 В            | rand / Label Re | gistration ~        | ⊚ Location ~    | 유 Us   | ers ~             | 🔏 Brewery 🗸      | 🛞 RTI ~    | Q Othe        | ers ~    | 🗗 Reports 🗸                         |
|----------------------------------|-------------------|-----------------------|------------------------------------------|------------------|-----------------|---------------------|-----------------|--------|-------------------|------------------|------------|---------------|----------|-------------------------------------|
| EXISTING LICEN                   | ISE               | a sta                 | Existing License                         |                  |                 |                     |                 |        |                   |                  | -          | License Mo    | nagement | <ul> <li>Existing Licens</li> </ul> |
|                                  |                   |                       | Approved Licenses<br>Expired Licenses    | Start Date       | 19-Mc           | ır-2022             | End Date        | 19-    | Mar-2022          | Lie              | ense Types | All           |          | • Search                            |
| 10 -                             |                   |                       | License Renewal                          |                  |                 |                     |                 |        |                   |                  |            | Search        | :        |                                     |
| Ack. Receipt<br>No. <del>•</del> | Applicant<br>Name | Busines:<br>Name      | LOI Expired Licenses<br>Renewal Requests | olication<br>e   | License<br>Type | License<br>Category | License<br>Form | Status | License<br>Number | Submitte<br>Time | d Date &   | Pending<br>at | Action   | Download                            |
| No data available                |                   | License Modifications | Minor Am<br>Major Am                     | nendments        |                 |                     |                 |        |                   |                  |            |               |          |                                     |
|                                  |                   |                       | License Suspension                       | Licensee<br>List | Requested       |                     |                 |        |                   |                  |            |               | Previo   | us Next                             |

#### • User need to click on License requested List as shown in above figure.

| ¢ | 🕑 Dashb | ioard ~    | 💵 Master Data 🗸 📗                 | 🔄 License Manage | ment ~          | 🖉 Brand / Label Registration 🗸                      | ⊘ Location ~  | 읬 Users ~                    | 🛃 Brewery ~        | 🕀 RTI ~         | Q Others ~          | 🗗 Reports ~          |
|---|---------|------------|-----------------------------------|------------------|-----------------|-----------------------------------------------------|---------------|------------------------------|--------------------|-----------------|---------------------|----------------------|
| L | CENSE   | E REQUES   | TED LIST                          |                  |                 |                                                     |               |                              | License Registrati | on > Licensee M | vodifications > Lic | ensee Requested List |
|   |         |            |                                   |                  |                 |                                                     | Start Date 🛗  | 19-Mar-2022                  | End Dat            | e 🗰 19-M        | ar-2022             | Search               |
| [ | 10      | ×          |                                   |                  |                 |                                                     |               |                              |                    |                 | Search:             |                      |
|   | S.No *  | Request ID | Acknowledgement<br>Receipt Number | Requested User   | Requested<br>On | Pending at                                          |               | Action                       |                    | Status I        | Download            |                      |
| ľ | 1       | LM2200017  | L2100063                          | Vasu Badisa      | 19-Mar-<br>2022 | SuperIntendent HQ STE (SuperI                       | 'ntendent HQ) | Assign Prev<br>Track History | riew               | Forwarded       | 88                  |                      |
|   | 2       | LM2200016  | L2201057                          | venu singh       | 04-Mar-<br>2022 | Additional Commissioner (Addit<br>Commissioner STE) | tional        | Preview                      | ack History        | Forwarded       | 888                 |                      |
|   | 3       | LM2200015  | L2201026                          | venu singh       | 04-Mar-<br>2022 | venu singh (New License User)                       |               | Preview                      | ock History        | Completed       | <b>e e e</b>        |                      |

#### • User need to click on assign as shown in above figure.

|   | 🕀 Dashb | ooard ~    | 💵 Master Data 🗸                   | 🔄 License Manager | ment ~ 🤇 🦿      | > Brand / Label Registration ~       | ⊘ Location ~        | 은 Users ~                 | & Brewery ~       | 😗 RTI 🗸        | Q Others ~          | 🗗 Reports 🗸          |
|---|---------|------------|-----------------------------------|-------------------|-----------------|--------------------------------------|---------------------|---------------------------|-------------------|----------------|---------------------|----------------------|
| L | ICENSE  | E REQUES   | STED LIST                         |                   |                 |                                      |                     |                           | License Registrat | ion > Licensee | Modifications > Lia | ensee Requested List |
|   |         |            |                                   |                   |                 |                                      | Start Date 🛗        | 19-Mar-2022               | End Dat           | :e 🛗 19-1      | Mar-2022            | Search               |
| 1 | 10      | v          |                                   |                   |                 |                                      |                     |                           |                   |                | Search:             |                      |
|   | S.No *  | Request ID | Acknowledgement<br>Receipt Number | Requested User    | Requested<br>On | Pending at                           |                     | Action                    | S                 | tatus D        | ownload             |                      |
|   | 1       | LM2200017  | L2100063                          | Vasu Badisa       | 19-Mar-<br>2022 | Dealing Assistant STE (Dealin        | g Assistant HQ)     | Preview<br>Track Histo    | F                 | orwarded       | €                   |                      |
|   | 2       | LM2200016  | L2201057                          | venu singh        | 04-Mar-<br>2022 | Additional Commissioner (Add<br>STE) | ditional Commission | er Preview<br>Track Histo | bry               | orwarded       | ə e e               |                      |
|   | 3       | LM2200015  | 5 L2201026                        | venu singh        | 04-Mar-<br>2022 | venu singh (New License User         | )                   | Preview<br>Track Histo    | ory               | Completed      | 988                 |                      |

• The forwaded License application will be displayed as shown in above figure.

| icense Modification       |                                              |                       |                   |                   |  |  |  |  |  |  |
|---------------------------|----------------------------------------------|-----------------------|-------------------|-------------------|--|--|--|--|--|--|
| S.No                      | Request ID                                   | Requested User        | Requested On      | Requested Details |  |  |  |  |  |  |
| 1                         | LM2200017                                    | Vasu Badisa           | 19-03-22 10:53:50 | ۲                 |  |  |  |  |  |  |
| Location*<br>Designation* |                                              | HEAD QUARTERS         |                   |                   |  |  |  |  |  |  |
|                           |                                              | Dealing Assistant HQ  |                   |                   |  |  |  |  |  |  |
| Officer                   | Name                                         | Dealing Assistant STE |                   |                   |  |  |  |  |  |  |
| Status*                   | e.                                           | Forwarding            |                   |                   |  |  |  |  |  |  |
| Remark                    | <s*< td=""><td></td><td></td><td></td></s*<> |                       |                   |                   |  |  |  |  |  |  |
|                           |                                              |                       |                   | /                 |  |  |  |  |  |  |

• User need to enter remarks and click on submit.

**Dealing Assistant Login(HQ):** Please Follow Same Steps as Superintendent for Forwarding the Request

All the process of forwarding the application from superintendent to additional commissioner is same as superintendent, Please Follow Same Steps as Superintendent for Forwarding the Request

• FINANCIAL COMMISSIONER process is shown below.

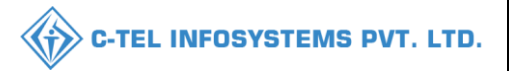

#### **Financial Commissioner:**

|                                       | We<br>Please logi                                                              | Welcome!<br>Please login to your account           |                  |  |  |  |  |  |
|---------------------------------------|--------------------------------------------------------------------------------|----------------------------------------------------|------------------|--|--|--|--|--|
|                                       | User Name                                                                      |                                                    | 4                |  |  |  |  |  |
| Department of State Taxes and Excise  | Password                                                                       |                                                    | ۲                |  |  |  |  |  |
| Government of Himachal Pradesh        | Verification Code *                                                            | 34785                                              | Get a new code   |  |  |  |  |  |
|                                       | Enter Verification Code                                                        |                                                    | Ū                |  |  |  |  |  |
|                                       |                                                                                |                                                    | Forgot password? |  |  |  |  |  |
|                                       | 2                                                                              | Login                                              |                  |  |  |  |  |  |
| A MILLING A                           | ➔ Vigilance & Enforcement                                                      | → RTI                                              |                  |  |  |  |  |  |
|                                       | → Track Status                                                                 | → EoDB Da                                          | shboard          |  |  |  |  |  |
|                                       | Download User Manuals                                                          | → Third Pa                                         | rty Verification |  |  |  |  |  |
|                                       | Download Application Forms                                                     | → Excise D:                                        | ashboard         |  |  |  |  |  |
|                                       | <ul> <li>Download SOP Documents</li> <li>Frequently Asked Questions</li> </ul> | <ul> <li>→ Activity</li> <li>→ Download</li> </ul> | d APK            |  |  |  |  |  |
| the state of the second second second | Don't have                                                                     | an account? Sign U                                 |                  |  |  |  |  |  |
|                                       | Helpdesk Number: 91820579-73<br>91820594-28                                    | /74/78 , 9182058<br>//38                           | 80-40/70/82,     |  |  |  |  |  |

• User required to provide valid credentials and click on Login

| Aster Data                      | Q<br>cctv                  | (1)<br>Dashbeard         | Es<br>License Management                                                                                                    |  |
|---------------------------------|----------------------------|--------------------------|----------------------------------------------------------------------------------------------------|--|
| ©<br>Brand / Label Registration | <u>چ</u><br>Distillery     | E Bottling Units         | (in the second second s |  |
| E L1B/L1BB Wholesaler           | O)<br>Users                | Brewery                  | Retailer                                                                                                    |  |
| Record Managment                | Do<br>Hologram Procurement | <b>R</b> eports          | RTI                                                                                                    |  |
| Appeals & Revisions             | Q<br>Vigilance             | E.<br>Revenue Management | Dithers                                                                                                    |  |
| La<br>Audit Log                 |                            |                          |                                                                                                    |  |

• User need to click on License management as shown in above figure.

| () Dashboard ~       | E CCTV ~      | 💵 Master Data 🗸         | E License Management ~                                      | 🖉 Brand / Label Registration 🗸 | 🚡 Distillery ~      | 🛃 Bottling Unit 🗸 | Q Wholesaler ~    | 🙆 L1B/L1BB Wholesale ~        | O Users ~              |                          |
|----------------------|---------------|-------------------------|-------------------------------------------------------------|--------------------------------|---------------------|-------------------|-------------------|-------------------------------|------------------------|--------------------------|
| EXISTING LICE        | NSE           | Share.                  | Existing License<br>Approved Licenses<br>Expired Licenses   | Start Date 🗰 01                | Apr-2022            | End Date 🛗 🕻      | 01-Apr-2022       | License Types All             | ise Management > I     | Existing Licen<br>Search |
| 10 - Ack. Receipt No | Applicant Nam | e Business Name         | License Renewal<br>LOI Expired Licenses<br>Renewal Requests | n Type License Type License C  | ategory License For | m Status Licer    | 15e Number Submit | Sea<br>ted Date & Time Pendin | rch:<br>Ig at Action I | Download                 |
| No data available    |               | License Modifications > | Minor Amendments                                            |                                |                     |                   |                   |                               |                        |                          |
|                      |               |                         | License Suspension                                          | Licensee Requested List        |                     |                   |                   |                               | Previous               | Next                     |

#### • User required to click on License requested List as shown in above figure.

| ③ Dashbe | pard ~ [                                                                                      |                | 💼 Master Data 🗸     | E License Manager | ment 🗸 🖉 Brand / Label Registration 🗸        | E Distillery ~ | 🛐 Bottling Unit 🗸    | Q Wholesaler ~ | íа Li    | 1B/L1BB Wholesale ~ | 兴 Users ~ | <u>ه</u> ک- |
|----------|-----------------------------------------------------------------------------------------------|----------------|---------------------|-------------------|----------------------------------------------|----------------|----------------------|----------------|----------|---------------------|-----------|-------------|
| LICENSI  | ICENSEE REQUESTED LIST License Registration > Licensee Modifications > Licensee Requested Lie |                |                     |                   |                                              |                |                      |                |          |                     |           |             |
|          |                                                                                               |                |                     |                   |                                              | s              | itart Date 🗰 01-Apr- | 2022           | End Date | 01-Apr-2022         |           | Search      |
| 10       | *                                                                                             |                |                     |                   |                                              |                |                      |                |          | Search              | : 017     |             |
| S.No *   | Request ID                                                                                    | Acknowledgemer | t<br>Requested User | Requested         | Pending at                                   | Ac             | tion                 | St             | atus     | Download            |           |             |
| 1        | LM2200017                                                                                     | Receipt Number | Vasu Badisa         | On<br>19-Mar-2022 | Financial Commissioner (Financial Commission | m 🔶            | Assign Preview T     | rack History   | recorded |                     |           |             |
|          |                                                                                               |                |                     |                   |                                              |                |                      |                |          |                     |           |             |
|          |                                                                                               |                |                     |                   |                                              |                |                      |                |          |                     | Previous  | Next        |

• User required to click on assign as shown in above figure.

| Licen   | se Modifi   | ication           |                      | >                 |  |  |  |  |
|---------|-------------|-------------------|----------------------|-------------------|--|--|--|--|
| S.No    | Request ID  | Requested User    | Requested On         | Requested Details |  |  |  |  |
| 1       | LM2200017   | Vasu Badisa       | 19-03-22 10:53:50    | ۲                 |  |  |  |  |
| Locatio | n*          | ZONAL OFFICE      |                      | ~                 |  |  |  |  |
| Designa | tion*       | Zonal Collector   |                      | Ŧ                 |  |  |  |  |
| Officer | Name        | Collector         |                      |                   |  |  |  |  |
| Status* |             | Forwarding        |                      | ~                 |  |  |  |  |
| Remark  | <b>IS</b> * | Please Enter Rema | rks Only Upto 498 Ch | aracters          |  |  |  |  |
|         |             |                   | Forward              | Reject            |  |  |  |  |

• User need to enter remarks and click on forward.

|                  |                                       |                                   |                 |                   |                                        |                                  |                    | -TEL INFOS                                                        | YSTEMS P                      |
|------------------|---------------------------------------|-----------------------------------|-----------------|-------------------|----------------------------------------|----------------------------------|--------------------|-------------------------------------------------------------------|-------------------------------|
| ① Dashb<br>ICENS | oard ~                                |                                   | 🗃 Master Data 🗸 | 🔄 License Managen | ent V 🖉 Brand / Label Registration V   | 🐔 Distillery V 📑 Bottling Unit V | Q Wholesaler ~     | ▲ LIB/LIBB Wholesale ~           Registration > Licensee Modified | tions ≥ Licensee Requested Li |
| 10               | T T T T T T T T T T T T T T T T T T T |                                   |                 |                   |                                        | Start Date 🛗 01-Apr-3            | 1022 E             | nd Date 🗰 01-Apr-2022<br>Search                                   | Search                        |
| S.No *           | Request ID                            | Acknowledgement<br>Receipt Number | Requested User  | Requested On      | Pending at                             | Action                           | Status             | Download                                                          |                               |
| 1                | LM2200017                             | L2100063                          | Vasu Badisa     | 19-Mar-2022       | Collector South Zone (Zonal Collector) | Preview Track Histor             | Commissioner Forwa | rded 🖨 🖨                                                          |                               |
|                  |                                       |                                   |                 |                   |                                        |                                  |                    |                                                                   | Previous Next                 |

• The forwarded License application will be displayed as shown in above figure.

#### **Collector:**

|                                                                                                    | Welcome!<br>Please login to your account                                 |  |  |  |  |  |  |
|----------------------------------------------------------------------------------------------------|--------------------------------------------------------------------------|--|--|--|--|--|--|
|                                                                                                    | User Name 🔒                                                              |  |  |  |  |  |  |
| Department of State Taxes and Excise                                                                                                    | Password 🎯                                                               |  |  |  |  |  |  |
| Government of Himachal Pradesh                                                                                                    | Verification Code * Get a new code                                       |  |  |  |  |  |  |
|                                                                                                    | Enter Verification Code                                                  |  |  |  |  |  |  |
|                                                                                                    | Forgot password                                                          |  |  |  |  |  |  |
|                                                                                                    | Login                                                                    |  |  |  |  |  |  |
| and the states and the states                                                                                                    | → Vigilance & Enforcement → RTI                                          |  |  |  |  |  |  |
| and the second second sec | → Track Status → EoDB Dashboard                                          |  |  |  |  |  |  |
| and the second second second second second second second second second second second second second second second                                                                                                    | → Download User Manuals → Third Party Verification                       |  |  |  |  |  |  |
|                                                                                                    | ➔ Download Application Forms → Excise Dashboard                          |  |  |  |  |  |  |
| and the second data and the second data and the                                                                                                    | → Download SOP Documents → Activity Videos                               |  |  |  |  |  |  |
| The second second second second second second second second second second second second second second second se                                                                                                    | ➔ Frequently Asked Questions → Download APK                              |  |  |  |  |  |  |
| and the second second second second                                                                                                    | Don't have an account? Sign Up                                           |  |  |  |  |  |  |
|                                                                                                    | Helpdesk Number: 91820579-73/74/78, 91820580-40/70/82,<br>91820594-28/38 |  |  |  |  |  |  |

• User required to provide valid credentials as shown in above figure and click on Login

| NAME! | Aaster Data      | (1)<br>Dashboard         | E.]<br>License Management                                                                                                    | ©<br>Brand / Label Registration |
|-------|------------------|--------------------------|----------------------------------------------------------------------------------------------------|---------------------------------|
|       | Distillery       | EA<br>Bottling Units     | (Reference)<br>Wholesaler                                                                                                    | L1B/L1BB Wholesaler             |
|       | O)<br>Users      | Brewery                  | <b>R</b><br>Winery                                                                                                    | Retailer                        |
|       | Record Managment | C<br>Reports             | RTI                                                                                                    | Appeals & Revisions             |
|       | Q<br>Vigilance   | E.<br>Revenue Management | Conterner State State St |                                 |

• User need to click on License management as shown in above figure.

| ① Dashboard ~      | 💵 Master Data 🗸   | 📰 License Management 🗸  | 🖉 Brand / Label Re         | gistration ~ | 🛃 Distillery ~   | 🛃 Bottling Unit 🗸 | Q Wholesaler ~    |                       | 📓 Winery 🗸       | 은 User: 🔊                  |
|--------------------|-------------------|-------------------------|----------------------------|--------------|------------------|-------------------|-------------------|-----------------------|------------------|----------------------------|
| EXISTING LICEN     | SE                | Existing License        |                            |              |                  |                   |                   |                       | License Manageme | nt > Existing Licens       |
|                    |                   | Approved Licenses       |                            |              |                  |                   |                   |                       |                  |                            |
|                    |                   | Expired Licenses        |                            | Start Date   | 19-Mar-2022      | End Date          | 19-Mar-2022       | License Types         | All              | <ul> <li>Search</li> </ul> |
| 10 *               |                   | License Renewal         |                            |              |                  |                   |                   |                       | Search:          |                            |
|                    |                   | LOI Expired Licenses    |                            |              |                  |                   |                   |                       | Ponding          |                            |
| Ack. Receipt No. 🗸 | Applicant Name Bu | Renewal Requests        | pe Application Type        | License Type | License Category | License Form Stat | us License Number | Submitted Date & Time | at Actio         | n Download                 |
| No data availal    | ble               | License Modifications 🔸 | Minor Amendments           |              |                  |                   |                   |                       |                  |                            |
|                    |                   | License Surrender       | Major Amendments           | -            |                  |                   |                   |                       |                  |                            |
|                    |                   | License Suspension      | Licensee Requested<br>List |              |                  |                   |                   |                       | Prev             | ious Next                  |
|                    |                   |                         |                            |              |                  |                   |                   |                       |                  |                            |

• User need to click on License requested List as shown in above figure.

| ( | 🕽 Dasht | oard ~     | 📰 Master Data 🗸                   | 🗐 License Manage | ement ~         | 🔗 Brand / Label Registration 🗸                     | 🔏 Distillery ~ | 🛃 Bottling Unit 🗸                    | Q Wholesaler ~ | 🗟 L1B/L1BB Wholesale 🗸          | 🛛 Winery ~           | 유 User 🕨            |
|---|---------|------------|-----------------------------------|------------------|-----------------|----------------------------------------------------|----------------|--------------------------------------|----------------|---------------------------------|----------------------|---------------------|
| ш | CENSE   | E REQUES   | TED LIST                          |                  |                 |                                                    |                |                                      |                | License Registration > Licensee | Modifications > Lice | nsee Requested List |
|   |         |            |                                   |                  |                 |                                                    |                | Start Date                           | 19-Mar-2022    | End Date 🏥 19-1                 | Mar-2022             | Search              |
|   | 10      | ¥          |                                   |                  |                 |                                                    |                |                                      |                |                                 | Search:              |                     |
|   | S.No *  | Request ID | Acknowledgement<br>Receipt Number | Requested User   | Requested<br>On | Pending at                                         | 8              | Action                               |                | Status                          | Download             |                     |
|   | 1       | LM2200017  | L2100063                          | Vasu Badisa      | 19-Mar-<br>2022 | Collector South Zone (Zonal Col                    | llector)       | Forward For Payment<br>Track History | Preview        | Commissioner Forwarded          | 88                   |                     |
|   | 2       | LM2200016  | L2201057                          | venu singh       | 04-Mar-<br>2022 | Additional Commissioner (Addi<br>Commissioner STE) | tional         | Preview Track His                    | tory           | Forwarded                       | 8 8 8                |                     |
|   | 3       | LM2200015  | L2201026                          | venu singh       | 04-Mar-<br>2022 | venu singh (New License User)                      |                | Preview Track His                    | itory          | Completed                       | 888                  |                     |

• User required to click on forward for payment as shown in above figure.

| Licen     | se Modifi  | cation           |                       | 2                 |
|-----------|------------|------------------|-----------------------|-------------------|
| S.No      | Request ID | Requested User   | Requested On          | Requested Details |
| 1         | LM2200017  | Vasu Badisa      | 19-03-22 10:53:50     | ۲                 |
| Location* |            | APPLICANT        |                       | ~                 |
| Applica   | int Name   | Vasu Badisa      |                       | v                 |
| Remarks*  |            | Please Enter Rem | arks Only Upto 498 Ch | aracters          |
|           |            |                  |                       | Forward           |

• User need to enter remarks and click on forward.

| ſ | 🕐 Dashi | board ~    | 💵 Master Data 🗸                   | 🖽 License Managen | nent v 🛛 🖉      | ) Brand / Label Registration ~ | 🔏 Distillery ~      | 🛃 Bottling Unit 🗸                | Q Wholesaler ~ | L1B/L1BB Whol           | esale ~      | 🛃 Winery 🗸         | 유 User              |
|---|---------|------------|-----------------------------------|-------------------|-----------------|--------------------------------|---------------------|----------------------------------|----------------|-------------------------|--------------|--------------------|---------------------|
| L | ICENSE  | EE REQUES  | STED LIST                         | A.                |                 |                                |                     |                                  |                | License Registration >  | Licensee Mod | ifications > Licen | nsee Requested List |
|   |         |            |                                   |                   |                 |                                |                     | Start Date                       | 19-Mar-2022    | End Date                | 19-Mar-3     | 2022               | Search              |
|   | 10      | Ŧ          |                                   |                   |                 |                                |                     | _                                |                |                         |              | Search:            |                     |
|   | S.No *  | Request ID | Acknowledgement<br>Receipt Number | Requested User    | Requested<br>On | Pending at                     |                     | Action                           | :              | Status                  | Download     |                    |                     |
|   | 1       | LM2200017  | L2100063                          | Vasu Badisa       | 19-Mar-<br>2022 | Vasu Badisa (New License l     | Jser)               | Preview<br>Track His             | story          | Request For Fee Payment | ₿₿           |                    |                     |
|   | 2       | LM2200016  | L2201057                          | venu singh        | 04-Mar-<br>2022 | Additional Commissioner (A     | dditional Commissio | Preview<br>ner STE)<br>Track His | story          | Forwarded               | <b>e</b> e ( | <del>0</del>       |                     |
|   | 3       | LM2200015  | L2201026                          | venu singh        | 04-Mar-<br>2022 | venu singh (New License Us     | er)                 | Preview<br>Track His             | story          | Completed               | 88           | 8                  |                     |

• The forwarded License application will be displayed as shown in above figure.

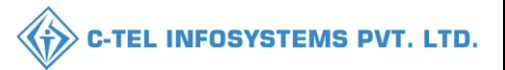

## Licensee Login:

|                                    | Welcome!<br>Please login to your acc               |                            |  |  |  |
|------------------------------------|----------------------------------------------------|----------------------------|--|--|--|
|                                    | User Name                                          | ۵                          |  |  |  |
| partment of State Taxes and Excise | Password                                           | ۲                          |  |  |  |
| vernment of Himachal Pradesh       | Verification Code *                                | 34785 Get a new code       |  |  |  |
|                                    | Enter Verification Code                            | U                          |  |  |  |
|                                    |                                                    | Forgot password            |  |  |  |
|                                    | Lo                                                 | gin                        |  |  |  |
| 1 101 years                        | ➔ Vigilance & Enforcement                          | → RTI                      |  |  |  |
|                                    | → Track Status                                     | ➔ EoDB Dashboard           |  |  |  |
|                                    | → Download User Manuals                            | ➔ Third Party Verification |  |  |  |
|                                    | ➔ Download Application Forms                       | → Excise Dashboard         |  |  |  |
|                                    | → Download SOP Documents                           | ➔ Activity Videos          |  |  |  |
| a king the second second           | ➔ Frequently Asked Questions                       | ➔ Download APK             |  |  |  |
| to be and the second               | Don't have an a                                    | ccount? Sign Up            |  |  |  |
|                                    | Helpdesk Number: 91820579-73/74/<br>91820594-28/38 | 78,91820580-40/70/82,      |  |  |  |

• User required to provide valid credentials as shown in above figure and click on Login.

|    | 🗉 Master Data 🗸                          | 🗉 License Management 🗸        | 🔗 Brand / Lo | abel Registration 🗸 | Dispatches 🗸        | 💮 Dispatches ~   | 은 Users ~       | Q Vigilance ~    | Q Others ~    | 1.15          |             |          |                            |
|----|------------------------------------------|-------------------------------|--------------|---------------------|---------------------|------------------|-----------------|------------------|---------------|---------------|-------------|----------|----------------------------|
| EX | ISTING LICENSE                           | Existing License              |              |                     |                     |                  |                 |                  |               |               | License Mar | nagement | Existing License           |
|    |                                          | Approved Licenses             |              |                     |                     |                  |                 |                  |               |               |             |          |                            |
|    | <ul> <li>License Registratior</li> </ul> | Expired Licenses              |              |                     | Start Date          | 19-Mar-2022      | End D           | ate 🗰 19-Mar-2   | 022           | License Types | All         |          | <ul> <li>Search</li> </ul> |
|    | 10 *                                     | License Renewal               |              |                     |                     |                  |                 |                  |               |               | Search:     |          |                            |
|    |                                          | LOI Expired Licenses          |              |                     |                     |                  |                 |                  |               |               | Pending     |          |                            |
| 1  | Ack. Receipt No. 🗸                       | Renewal Requests              | Applica      | nt Type Applicatio  | n Type License Type | License Category | License Form St | atus License Nun | iber Submitte | d Date & Time | at          | Action   | Download                   |
|    | No data available                        | License Modifications         | Minor        | Amendments          |                     |                  |                 |                  |               |               |             |          |                            |
|    |                                          | Request For Surrender Of Lice | nse Major    | Amendments          |                     |                  |                 |                  |               |               |             |          |                            |
|    |                                          | License Surrender             | License      | ee Requested        |                     |                  |                 |                  |               |               |             | Previou  | s Next                     |
|    |                                          | License Suspension            | List         |                     |                     |                  |                 |                  |               |               |             |          |                            |
|    |                                          |                               |              |                     |                     |                  |                 |                  |               |               |             |          |                            |

• User required to select License requested List as shown in above figure.

| 💵 Masti | er Data 🗸 📗 | 💷 License Management 🗸            | 🖉 Brand / Label Registration 🗸 | 🚺 🗈 Dispatches 🗸 | 🕜 Dispatches 🗸   | 유 Users ~     | Q Vigilance ~ | Q Others ~                                  |                             |
|---------|-------------|-----------------------------------|--------------------------------|------------------|------------------|---------------|---------------|---------------------------------------------|-----------------------------|
| LICENSE | E REQUES    | TED LIST                          |                                |                  |                  |               |               | License Registration > Licensee Modificatio | ns 👂 Licensee Requested Lis |
|         |             |                                   |                                |                  |                  | Start Date    | 19-Mar-2022   | End Date 🗰 19-Mar-2022                      | Search                      |
| 10      | *           |                                   |                                |                  |                  |               |               | Search                                      |                             |
| S.No *  | Request ID  | Acknowledgement<br>Receipt Number | Requested User Re              | equested On Per  | iding at Action  |               |               | Status                                      | Download                    |
| 1       | LM220001    | 7 L2100063                        | Vasu Badisa 19                 | I-Mar-2022 App   | blicant 🐤 Pay Ar | nount Preview | Track History | Request For Fee Payment                     | <b>e e</b>                  |
|         |             |                                   |                                |                  |                  |               |               |                                             | Previous Next               |

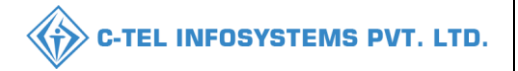

• User required to click on pay amount as shown in above figure and a pop-up will be displayed as shown below

| Fee Payme          | ent ×                       |
|--------------------|-----------------------------|
| Type of Fee        | Modify                      |
| License Type       | MODIFY                      |
| Amount             | 300000                      |
| Challan<br>Number* |                             |
| Challan Date*      |                             |
| Challan Copy*      | Choose Files No file chosen |
|                    | Pay Online Pay Amount       |

• User need to enter challan number and upload challan copy

| • | User | need to | click | on | pay | amount |
|---|------|---------|-------|----|-----|--------|
|---|------|---------|-------|----|-----|--------|

| 🔳 Maste | r Data 🗸                                                              | 🖳 License Management 🗸             | 🖉 Brand / Label Registration 🗸 | 🔳 Dispatches 🗸 | 🗇 Dispatches ~ | 은 Users ~  | Q Vigilance ~   | Q Others ~      |                |  |  |
|---------|-----------------------------------------------------------------------|------------------------------------|--------------------------------|----------------|----------------|------------|-----------------|-----------------|----------------|--|--|
| LICENSE | ICENSEE REQUESTED LIST License Registration > Licensee Requested List |                                    |                                |                |                |            |                 |                 |                |  |  |
|         |                                                                       |                                    |                                |                |                | Start Date | 19-Mar-2022     | End Date 🗰 19-M | ar-2022 Search |  |  |
| 10      | •                                                                     |                                    |                                |                |                |            |                 |                 | Search:        |  |  |
| S.No *  | Request I                                                             | D Acknowledgemer<br>Receipt Number | nt Requested User              | Requested On   | Pending at     | Action     |                 | Status          | Download       |  |  |
| 1       | LM22000                                                               | 17 L2100063                        | Vasu Badisa                    | 19-Mar-2022    | Circle Office  | Previe     | w Track History | Amount Paid     | 888            |  |  |
|         |                                                                       |                                    |                                |                |                |            |                 |                 | Previous       |  |  |

• The forwarded License application will be displayed as shown in above figure.

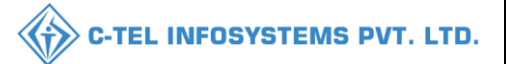

#### **Circle officer:**

|                                                                                                    | Welcome!<br>Please login to your account           |                          |  |  |  |  |  |
|----------------------------------------------------------------------------------------------------|----------------------------------------------------|--------------------------|--|--|--|--|--|
|                                                                                                    | User Name                                          |                          |  |  |  |  |  |
| Department of State Taxes and Excise                                                                                                    | Password                                           | ۲                        |  |  |  |  |  |
| Government of Himachal Pradesh                                                                                                    | Verification Code *                                | 785 Get a new code       |  |  |  |  |  |
|                                                                                                    | Enter Verification Code                            | U                        |  |  |  |  |  |
|                                                                                                    |                                                    | Forgot password?         |  |  |  |  |  |
|                                                                                                    | Login                                              |                          |  |  |  |  |  |
| Contraction and the second                                                                                                    | → Vigilance & Enforcement  →                       | RTI                      |  |  |  |  |  |
|                                                                                                    | → Track Status                                     | EoDB Dashboard           |  |  |  |  |  |
|                                                                                                    | ➔ Download User Manuals →                          | Third Party Verification |  |  |  |  |  |
|                                                                                                    | → Download Application Forms  →                    | Excise Dashboard         |  |  |  |  |  |
|                                                                                                    | → Download SOP Documents →                         | Activity Videos          |  |  |  |  |  |
| The second second second second second second second second second second second second second second second se                                                                                                    | → Frequently Asked Questions →                     | Download APK             |  |  |  |  |  |
| The state of the state of the s | Don't have an accoun                               | t? Sign Up               |  |  |  |  |  |
| and the second second second second second second second second second second second second second second second                                                                                                    | Helpdesk Number: 91820579-73/74/78, 91820594-28/38 | 91820580-40/70/82,       |  |  |  |  |  |

• User required to provide valid credentials as shown in above figure and click on Login.

| 🙂 Do  | ishboard ~                                                             | 💵 Master Data 🗸                   | 😰 License Management ~ 🔗 Brand / Label Registration ~ |                 | 🛃 Distillery ~                | 🛃 Bottling l         | Unit ~  | Q Wholesaler ~ |                 | .1BB Wholesale ~ | 🛃 Winery ~   | 유 User 🕨  |        |
|-------|------------------------------------------------------------------------|-----------------------------------|-------------------------------------------------------|-----------------|-------------------------------|----------------------|---------|----------------|-----------------|------------------|--------------|-----------|--------|
| LICEN | CENSEE REQUESTED LIST Licensee Modifications > Licensee Reguested List |                                   |                                                       |                 |                               |                      |         |                |                 |                  |              |           |        |
|       |                                                                        |                                   |                                                       |                 |                               |                      | Start   | Date 🛗         | 19-Mar-2022     | Er               | nd Date 🗰 19 | -Mar-2022 | Search |
| 10    | Ŧ                                                                      |                                   |                                                       |                 |                               |                      |         |                |                 |                  |              | Search:   |        |
|       |                                                                        |                                   |                                                       |                 |                               |                      |         |                |                 |                  |              |           |        |
| S.No  | <ul> <li>Request ID</li> </ul>                                         | Acknowledgement<br>Receipt Number | Requested<br>User                                     | Requested<br>On | Pending at                    |                      | ,       | Action         |                 |                  | Status D     | ownload   |        |
| 1     | LM220001                                                               | 7 L2100063                        | Vasu Badisa                                           | 19-Mar-2022     | Chopal Officer (State Tax and | Excise Officer)      | -       | Assign         | Preview Track H | History          | Amount Poid  | 999       |        |
| 2     | LM220001                                                               | 6 L2201057                        | venu singh                                            | 04-Mar-2022     | Additional Commissioner (Ad   | ditional Commissione | er STE) | Preview        | Track History   |                  | Forwarded    | 888       |        |
| 3     | LM220001                                                               | 5 L2201026                        | venu singh                                            | 04-Mar-2022     | venu singh (New License User  | )                    |         | Preview        | Track History   |                  | Completed    | 9 8 8     |        |

• User need to click on assign as shown in above figure.

| lcen      | se Modifi  | cation                                        |                   | >                 |  |  |  |  |  |  |
|-----------|------------|-----------------------------------------------|-------------------|-------------------|--|--|--|--|--|--|
| S.No      | Request ID | Requested User                                | Requested On      | Requested Details |  |  |  |  |  |  |
| 1         | LM2200017  | Vasu Badisa                                   | 19-03-22 10:53:50 | ۲                 |  |  |  |  |  |  |
| Location* |            | ZONAL OFFICE                                  |                   | ~                 |  |  |  |  |  |  |
| Designo   | ation*     | Zonal Collector 🔹                             |                   |                   |  |  |  |  |  |  |
| Officer   | Name       | Collector *                                   |                   |                   |  |  |  |  |  |  |
| Status*   |            | Forwarding                                    |                   | ~                 |  |  |  |  |  |  |
| Remarks*  |            | Please Enter Remarks Only Upto 498 Characters |                   |                   |  |  |  |  |  |  |
|           |            | [                                             |                   | //                |  |  |  |  |  |  |

• User need to enter remarks and click on submit.

| 🕘 Das  | hboard ~                                                                                      | 💵 Master Data 🗸                   | 🖭 License Management 🗸 🔗 Brand / Label |              | rand / Label Registration  ~ | 🛃 Distillery ~      | 🛃 Bottling Unit 🗸 | Q Wholesaler ~    | L1B/L1BB Whol    | esale 🗸 🔣 Wine | ery ~ 🛛 ္ User: 🔪 |
|--------|-----------------------------------------------------------------------------------------------|-----------------------------------|----------------------------------------|--------------|------------------------------|---------------------|-------------------|-------------------|------------------|----------------|-------------------|
| LICENS | CENSEE REQUESTED LIST License Registration > Licensee Modifications > Licensee Requested List |                                   |                                        |              |                              |                     |                   |                   |                  |                |                   |
|        |                                                                                               |                                   |                                        |              |                              |                     | Start Date        | 19-Mar-2022       | End Date         | 19-Mar-2022    | Search            |
| 10     | v                                                                                             |                                   |                                        |              |                              |                     |                   |                   |                  | Search:        |                   |
| S.No   | Request ID                                                                                    | Acknowledgement<br>Receipt Number | t Requested User                       | Requested On | Pending at                   |                     |                   | Action            |                  | Download       |                   |
| 1      | LM220001                                                                                      | 7 L2100063                        | Vasu Badisa                            | 19-Mar-2022  | Collector South Zone (Zonc   | I Collector)        |                   | Preview Track His | tory Amount Paid | 888            |                   |
| 2      | LM220001                                                                                      | 6 L2201057                        | venu singh                             | 04-Mar-2022  | Additional Commissioner (    | Additional Commissi | ioner STE)        | Preview Track His | tory Forwarded   | ₿₿₿            |                   |
| 3      | LM220001                                                                                      | 5 L2201026                        | venu singh                             | 04-Mar-2022  | venu singh (New License U    | ser)                |                   | Preview Track His | tory Completed   | 888            |                   |

• The forwarded License applicatin will be displayed as shown in above figure.

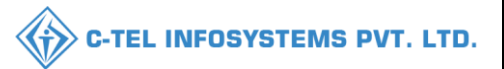

## **Collector:**

|                                                                                                    | Welcome!<br>Please login to your account                             |                  |  |  |  |  |  |
|----------------------------------------------------------------------------------------------------|----------------------------------------------------------------------|------------------|--|--|--|--|--|
|                                                                                                    | User Name                                                            | 4                |  |  |  |  |  |
| Department of State Taxes and Excise                                                                           | Password                                                             | ۲                |  |  |  |  |  |
| Government of Himachal Pradesh                                                                                 | Verification Code * Get a r                                          | new code         |  |  |  |  |  |
|                                                                                                    | Enter Verification Code                                              | U                |  |  |  |  |  |
|                                                                                                    |                                                                      | Forgot password? |  |  |  |  |  |
|                                                                                                    | Login                                                                |                  |  |  |  |  |  |
| TO THE THE STATE                                                                                               | → Vigilance & Enforcement → RTI                                      |                  |  |  |  |  |  |
|                                                                                                    | → Track Status → EoDB Dashboard                                      |                  |  |  |  |  |  |
|                                                                                                    | → Download User Manuals → Third Party Verific                        | ation            |  |  |  |  |  |
|                                                                                                    | → Download Application Forms → Excise Dashboard                      |                  |  |  |  |  |  |
| ALLER PERSON AND ALLER AND ALLER AND ALLER AND ALLER AND ALLER AND ALLER AND ALLER AND ALLER AND ALLER AND ALL | → Download SOP Documents → Activity Videos                           |                  |  |  |  |  |  |
| State of the second second second                                                                              | → Frequently Asked Questions → Download APK                          |                  |  |  |  |  |  |
| the second second second second second                                                                         | Don't have an account? Sign Up                                       | <u> </u>         |  |  |  |  |  |
|                                                                                                    | Helpdesk Number: 91820579-73/74/78, 91820580-40/70<br>91820594-28/38 | 0/82,            |  |  |  |  |  |

• User required to provide valid credentials as shown in above figure and click on Login

| Aaster Data      | (1)<br>Dashboard   | E:<br>License Management                                                                                                    | C<br>Brand / Label Registration |  |
|------------------|--------------------|----------------------------------------------------------------------------------------------------|---------------------------------|--|
| E<br>Distillery  | E Bottling Units   | (in the second second s | L1B/L1BB Wholesaler             |  |
| O)<br>Users      | Brewery            | (in the second second s | Retailer                        |  |
| Record Managment | C<br>Reports       | RTI                                                                                                    | Appeals & Revisions             |  |
| Q<br>Vigilance   | Revenue Management | Cthers                                                                                                    |                                 |  |

• User need to click on License management as shown in above figure.

| Dashboard ~                     | ta 🗸 🔳 License Man                                  | agement V Ø Brand / Label Registration                                   | <ul> <li>✓ ▲ Distillery ✓ ■</li> </ul> | Bottling Unit ~ Q Wholesaler 、 | k L1B/L1BB Wholesale ∨      | 🗟 Winery 🗸 🔗 User 🔊                  |
|---------------------------------|-----------------------------------------------------|--------------------------------------------------------------------------|----------------------------------------|--------------------------------|-----------------------------|--------------------------------------|
| EXISTING LICENSE                | Existing Licens                                     | e                                                                        |                                        |                                |                             | License Management > Existing Licens |
| 10 *                            | Approved Licer<br>Expired License<br>License Renew  | es Start D                                                               | ate 🗰 19-Mar-2022                      | End Date 🗯 19-Mar-20           | 22 License Types            | dl v Search                          |
| Ack. Receipt No. 🗸 Applicant No | LOI Expired Lic<br>Renewal Requ                     | enses<br>ype Application Type License                                    | Type License Category Lic              | ense Form Status License Num   | ber Submitted Date & Time o | Pending Action Download              |
| No data available               | License Modific<br>License Surren<br>License Susper | der Minor Amendments<br>der Major Amendments<br>ision Licensee Requested |                                        |                                |                             | Previous Next                        |

#### • User need to click onLicense requested List as shown in above figure.

| Dash   | board ~ [  | 🔙 Master Data 🗸                   | 🗉 License Management 🗸 🖉 Bra |                 | Brand / Label Registration ~  | 🛃 Distillery ~           | Bottling Unit ~ | Q Wholesaler ~  | 🝙 L1B/L1BB Wholes         | ale ~ 🛛 🛃 Winery ~          | 의 User              |
|--------|------------|-----------------------------------|------------------------------|-----------------|-------------------------------|--------------------------|-----------------|-----------------|---------------------------|-----------------------------|---------------------|
| LICENS | EE REQUES  | TED LIST                          |                              |                 |                               |                          |                 |                 | .icense Registration > Li | censee Modifications > Lice | ensee Requested Lis |
|        |            |                                   |                              |                 |                               |                          | Start Date 🗎    | 19-Mar-2022     | End Date                  | 19-Mar-2022                 | Search              |
| 10     | •          |                                   |                              |                 |                               |                          |                 |                 |                           | Search:                     |                     |
| S.No * | Request ID | Acknowledgement<br>Receipt Number | Requested User               | Requested<br>On | Pending at                    |                          | Action          |                 | Status                    | Download                    |                     |
| 1      | LM2200017  | L2100063                          | Vasu Badisa                  | 19-Mar-<br>2022 | Collector South Zone (Zonal C | Collector)               | Approve         | Preview Track H | istory Amount Poid        | 888                         |                     |
| 2      | LM2200016  | L2201057                          | venu singh                   | 04-Mar-<br>2022 | Additional Commissioner (Ad   | lditional Commissioner S | STE) Preview    | Track History   | Forwarded                 | 888                         |                     |
| 3      | LM2200015  | L2201026                          | venu singh                   | 04-Mar-<br>2022 | venu singh (New License Use   | r)                       | Preview         | Track History   | Completed                 | 888                         |                     |

• User required to click on assign as shown in above figure.

| 😲 Dashboard ~             | 💵 Master Data 🗸         | 🖭 License Mar | nagement ~ 🛛 🖉               | Brand / Label Registration $ \sim $ | 🛃 Dis                        | stillery 🗸 🔣 Bottling Unit 🗸 | Q Wholesaler ~   | 🗟 L1B                 | /L1BB Wholesale ~ | 🛛 🛃 Winery ~          | 의 User              |  |
|---------------------------|-------------------------|---------------|------------------------------|-------------------------------------|------------------------------|------------------------------|------------------|-----------------------|-------------------|-----------------------|---------------------|--|
| LICENSEE MODI             | IFICATION REQUES        | т             |                              |                                     |                              |                              |                  |                       |                   | Licensee Modification | s > Approve Request |  |
|                           |                         |               | Appr                         | ove Request (Acknov                 | vledge                       | ment Receipt Numbe           | r : L2100063)    |                       |                   |                       |                     |  |
| Business Nan              | ne :                    |               |                              |                                     |                              |                              |                  |                       |                   |                       |                     |  |
| Modification E            | xistina Details :       |               |                              |                                     |                              |                              |                  |                       |                   |                       |                     |  |
| Business Name             |                         | німасн        | HAL AUTOMATION               |                                     |                              |                              |                  |                       |                   |                       |                     |  |
|                           |                         |               |                              |                                     |                              |                              |                  |                       |                   |                       |                     |  |
| Modification R            | equested Details :      |               |                              |                                     |                              |                              |                  |                       |                   |                       |                     |  |
| Business Name*            |                         | vasu          |                              |                                     |                              |                              |                  |                       |                   |                       |                     |  |
| Godowns to be             | added                   |               |                              |                                     |                              |                              |                  |                       |                   |                       |                     |  |
| Khasra Number/Kha         | toni Number/Mauja Numbe | er*           | 10101010100101               | 0101010101010101010100              | Area Of Premise (Sq. Meter)' |                              | (                | 100                   |                   |                       |                     |  |
| East Boundary*            |                         |               | 100                          |                                     |                              | West Boundary*               |                  | (                     | 100               |                       |                     |  |
| South Boundary*           |                         |               | 100                          |                                     |                              | North Boundary*              |                  |                       | 100               |                       |                     |  |
| Modification Ex           | kisting Details         |               |                              |                                     |                              |                              |                  |                       |                   |                       |                     |  |
| Business Name             |                         | HIMACH        | HAL AUTOMATION               |                                     |                              | House/Building/Plot Number   |                  | 245.0                 |                   |                       |                     |  |
| Road/Street               |                         | NH6           |                              |                                     |                              | Nearest Landmark             |                  | Near Park             | Near Park         |                       |                     |  |
| Sub-division              |                         | Himache       | el Division                  |                                     |                              | PIN Code                     | 171001           |                       |                   |                       |                     |  |
| E-mail Address            |                         | vasub@        | ectel.in                     |                                     |                              | Landline/Mobile Number       |                  | 95026644              | 87                |                       |                     |  |
| Date Register             |                         |               |                              |                                     |                              |                              |                  |                       |                   |                       |                     |  |
|                           |                         |               |                              |                                     |                              |                              |                  |                       |                   |                       |                     |  |
| Modification Re           | equested Details        |               |                              |                                     |                              |                              |                  |                       |                   |                       |                     |  |
| Business Name             |                         | vasu          |                              |                                     |                              | Date Register                |                  | 15-Mar-2022           |                   |                       |                     |  |
| House/Building/Plot       | Number*                 | ctel          |                              |                                     |                              | Nearest Landmark             |                  | Proposed Landmark     |                   |                       |                     |  |
| Road/Street               |                         | Propose       | Proposed Street              |                                     |                              | Sub-division                 |                  | Proposed Sub Division |                   |                       |                     |  |
| PIN Code*                 |                         | 170001        |                              |                                     |                              | E-mail Address*              |                  | ctel@123amail.com     |                   |                       |                     |  |
| Landline/Mobile Nun       | nber*                   | 0123456       | 6789                         |                                     |                              |                              |                  |                       |                   |                       |                     |  |
|                           |                         |               |                              |                                     |                              |                              |                  |                       |                   |                       |                     |  |
| Constitution              | of Business :           |               |                              |                                     |                              |                              |                  |                       |                   |                       |                     |  |
| Applicant Type            | Individual              |               |                              |                                     |                              | Requested to Change to       | Partnership Firm |                       |                   |                       |                     |  |
| Added Repre               | esentatives             |               |                              |                                     |                              |                              |                  |                       |                   |                       |                     |  |
| Name of<br>representative | vasubadisa              |               | Address of<br>representative | ctel                                |                              | Date of<br>Registration      | lar-2022         |                       |                   |                       |                     |  |
| Added Partn               | ners                    |               |                              |                                     |                              |                              |                  |                       |                   |                       |                     |  |
| Partner Name*             | venu                    |               | Partner<br>Address*          | ctel                                |                              | PAN* E.G. /                  | AAAA9999A        | F                     | Profile Photo     |                       |                     |  |
| Remarks*                  |                         | Enter         | Your Remarks                 | ]                                   | li                           |                              |                  |                       |                   |                       |                     |  |
|                           |                         |               |                              | Арр                                 | prove                        | Reject                       |                  |                       |                   |                       |                     |  |

- User required to verify the details of modification and enter remarksUser need to click on approve.

| 🕚 Dashb | ioard ~    | 📧 Master Data 🗸                   | 🗉 License Management 🗸 🛛 🧔 E |                 | nd / Label Registration $ 	imes $ | 🔏 Distillery ~   | 📓 Bottling Unit | nit ~ 🛛 Q Wholesaler ~ |               | 🝙 L1B/L1BB Wholesale 🗸 |              | 🛃 Winery ~           | 유 User 🕨            |
|---------|------------|-----------------------------------|------------------------------|-----------------|-----------------------------------|------------------|-----------------|------------------------|---------------|------------------------|--------------|----------------------|---------------------|
| LICENSE | E REQUES   | TED LIST                          |                              |                 |                                   |                  |                 |                        | Lice          | ense Registration      | > Licensee M | lodifications > Lice | nsee Requested List |
|         |            |                                   |                              |                 |                                   |                  | Start Date      | 19-Mar-2               | 2022          | End Date               | 19-Mc        | ar-2022              | Search              |
| 10      | *          |                                   |                              |                 |                                   |                  |                 |                        |               |                        |              | Search:              |                     |
| S.No *  | Request ID | Acknowledgement<br>Receipt Number | Requested User C             | Requested<br>On | Pending at                        |                  |                 | Action                 |               | Status                 | Download     |                      |                     |
| 1       | LM2200017  | L2100063                          | Vasu Badisa 1                | 9-Mar-2022      | Vasu Badisa (New Licens           | e User)          |                 | Preview                | Track History | Completed              | 99           | 8                    |                     |
| 2       | LM2200016  | L2201057                          | venu singh 0                 | 14-Mar-2022     | Additional Commissioner           | (Additional Comm | issioner STE)   | Preview                | Track History | Forwarded              | 88           | 0                    |                     |
| 3       | LM2200015  | L2201026                          | venu singh 0                 | 14-Mar-2022     | venu singh (New License           | User)            |                 | Preview                | Track History | Completed              | 99           | 0                    |                     |

• After approved the License is successfully modified and displayed as shown in above figure.

| Model form of enquiry check list cum report to be used in respect of Modification of Retail sale License licenses |                             |     |                                                                                  |                                   |  |  |  |  |  |  |
|----------------------------------------------------------------------------------------------------|-----------------------------|-----|----------------------------------------------------------------------------------|-----------------------------------|--|--|--|--|--|--|
| Name/Name of                                                                                                    | Applicant/Applicants        | :-  | Vasu Badisa.                                                                     |                                   |  |  |  |  |  |  |
| Proposed Site                                                                                                    |                             | 1-  | ctel, O-Block, Koti, Shimla PO, Chopal, Chopal, Shimla, Himachal Pradesh- 170001 |                                   |  |  |  |  |  |  |
| Kind of license                                                                                                   |                             | 15  | Retail sale License                                                              |                                   |  |  |  |  |  |  |
| S. No.                                                                                                    | <b>Required Particulars</b> |     |                                                                                  | Particulars found on verification |  |  |  |  |  |  |
| I                                                                                                    | Documents Checklist         |     |                                                                                  |                                   |  |  |  |  |  |  |
| II                                                                                                    | Any other information       |     |                                                                                  |                                   |  |  |  |  |  |  |
| III                                                                                                    | Comment of Inspecting offic | er: |                                                                                  |                                   |  |  |  |  |  |  |
| Signature with date/seal & name of Inspecting Officer with designation <u>Remark of the Deputy Commissioner</u>   |                             |     |                                                                                  |                                   |  |  |  |  |  |  |
| RECOMMENDED/NOT RECOMMENDED                                                                                       |                             |     |                                                                                  |                                   |  |  |  |  |  |  |
| Countersigned by                                                                                                  |                             |     |                                                                                  |                                   |  |  |  |  |  |  |
| Name:                                                                                                    |                             |     |                                                                                  |                                   |  |  |  |  |  |  |
| Designation: Deputy Commissioner,                                                                                 |                             |     |                                                                                  |                                   |  |  |  |  |  |  |

\*\* The Modification Flow is Commom for Manufacturing license, Wholesale, Retailer, others, permit License\*\*

Thank you....,